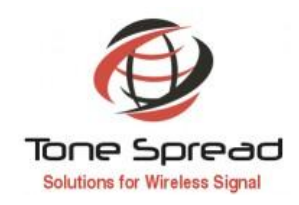

# USER MANUAL OF TETRA CHANNEL SELECTIVE RF BDA

 All specifications are subject to change without notice.
 © 2021 Tone Spread Technology Co., Ltd. All Rights Reserved.
 Website http://www.tspd.com.tw

 ADD:11169 2F,No 141,Fu-Gang St. Taipei ,Taiwan
 TEL:+886-2-28828979
 FAX:+886-2-28829196
 E-mail: sales@tspd.com.tw

## CONTENTS

| 1. How to Use this Manual                    |
|----------------------------------------------|
| 1.1 Introduction                             |
| 1.2 Structure                                |
| 1.3 Prior to Installation                    |
| 2. Product Description / Operation           |
| 2.1 Introduction                             |
| 2.2 BDA System Features                      |
| 2.3 Equipment Description                    |
| 3. Safety                                    |
| 3.1 Introduction                             |
| 3.2 General                                  |
| 3.2.1 Commencement of Work                   |
| 3.2.2 Supervision                            |
| 4. Site Survey, Installation & Commissioning |
| 4.1 Introduction                             |
| 4.2 Site Survey                              |
| 4.2.1 Preparation10                          |
| 4.2.2 Procedures                             |
| 4.3 Installation                             |
| 4.3.1 Preparation14                          |
| 4.3.2 Procedures15                           |

| 4.4 C | Commissioning                                                                | 16 |
|-------|------------------------------------------------------------------------------|----|
|       | 4.4.1 Preparation                                                            | 16 |
|       | 4.4.2 Procedures                                                             | 16 |
|       | 4.4.4 Local Set Up-USB                                                       | 17 |
|       | 4.4.3 Local Set Up-WiFi                                                      | 27 |
|       | 4.4.4 Remote Monitoring Via IP Connectivity(Cloud Netwotk Management System) | 31 |
|       | 5. Service after Sale                                                        | 39 |

## **1. HOW TO USE THIS MANUAL**

## 1.1 INTRODUCTION

It is recommended that you read this manual prior to installing and using the TETRA RF BDA. This manual gives you a complete guide for how to mount, operate and maintain the product, the installation & maintenance engineers of Operator and other personnel concerned.

## 1.2 STRUCTURE

This manual describes the basic product and provides overall and detailed functional descriptions of the BDA. Also, this manual describes how to make survey, install and operate the equipment. The manual is divided into 4 chapters. The overall contents of this manual are as follows:

Chapter 1 - How to Use This Manual

**Chapter 2 - Product Description / Operation** 

Chapter 3 - Safety

Chapter 4 - Site Survey, Installation & Commissioning

## **1.3 PRIOR TO INSTALLATION**

A thorough study of the site conditions and transmission path requirements should be undertaken prior to installing the BDA system. The location of antennas, BDA and cable lengths are all important considerations that must be addressed.

The BDA has been designed for simple easy installation requiring no special tools. With just a few site preparation tasks out of the way, installation can be accomplished in several hours.

## **Copyright Information**

Without written permission, no part of this document may be reproduced, transmitted, or translated in any form, by any means or for any purpose.

## 2. PRODUCT DESCRIPTION / OPERATION

## 2.1 INTRODUCTION

This chapter provides an overall description and operation of the BDA system. This system may be used to address Network Coverage Enhancements such as those required by Operators.

The BDA system provides a solution to network coverage problems by allowing a variety of possible operating configurations in frequency Channel covered. In addition, the system can be deployed easily with less investment cost. The BDA can be installed indoor and/or outdoor; it can be mounted in tower, wall, and floor to satisfy the requirements of different applications.

#### 2.2 BDA SYSTEM FEATURES

Some of the BDA system features are listed below.

- Aluminum-alloy casing with IP65 protection has high resistance to dust, water and corrosion
- Channel-selective function can amplify only the signals transmitted by the customized 2 channels
- Adopting filter with highly selectivity and low insertion loss eliminates interference between uplink and downlink
- USB port provides a link to a laptop for local test or IP Based NMS (Network Management System) that can remotely supervise BDA's working status and download operational parameters to the BDA via Ethernet

## 2.3 EQUIPMENT DESCRIPTION

The TETRA RF BDA is designed to provide a more cost-effective solution than adding a new Base Transceiver Station (BTS) to improve signal coverage and communication quality in TETRA system. And its easy installation and maintenance can help carrier get fast return.

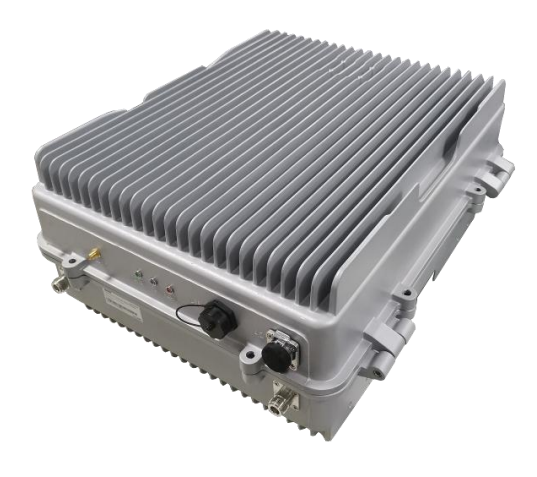

Figure 2 - 1 Typical BDA

The BDA is an aluminum-alloy casing enclosure that houses all the components shown in Figure 2-3 (Block Diagram). It is working as a relay between the BTS and mobiles. It receives the low-power signal from BTS via the Donor Antenna, linearly amplify the signal and then retransmit it via the Coverage Antenna to the poor coverage area. And the mobile signal is also amplified and retransmitted to the BTS via the opposite direction.

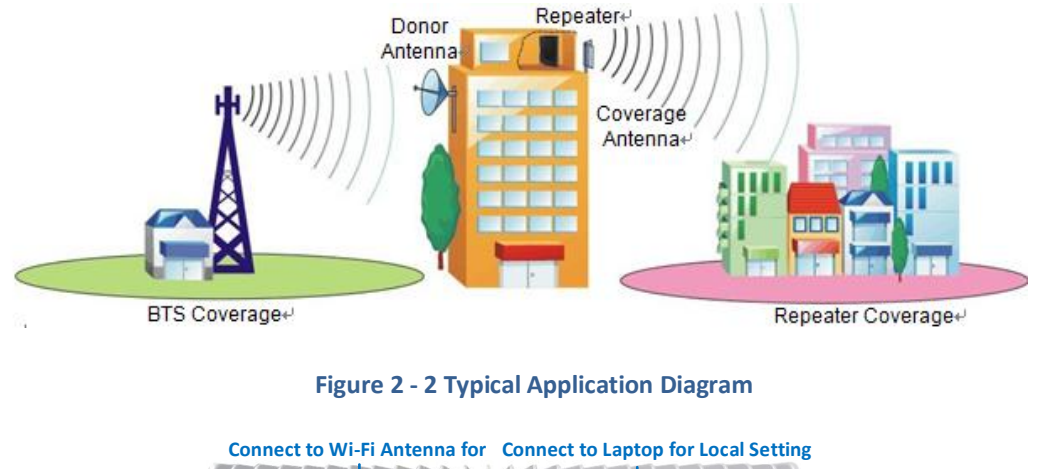

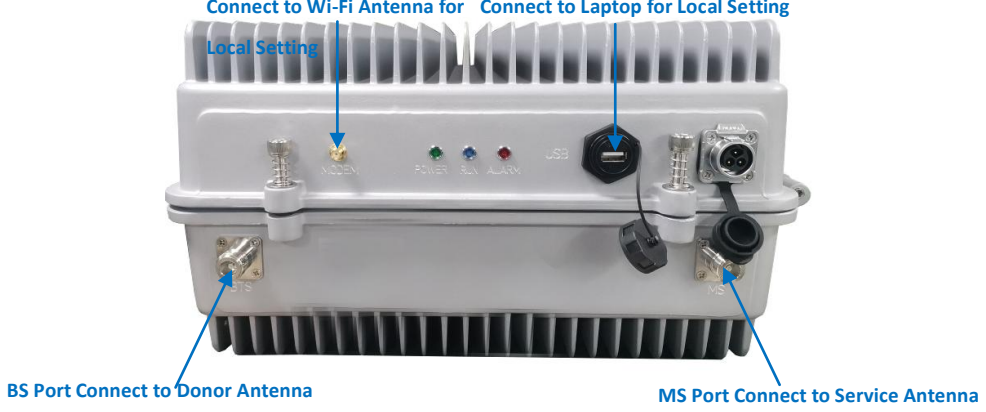

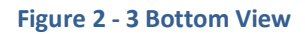

## **3. SAFETY**

## 3.1 INTRODUCTION

The purpose of this chapter is to give emphasis on the safety on which we divided into four categories, namely:

- Personal safety
- Safety of fellow workers
- Safety of the public
- Safety of equipment and tools

Working on heights or elevated structures is potentially hazardous for person whether directly or indirectly involved in the work. Having a safety guidelines or procedure can minimize or eliminate these hazards. With this, we considered the below mentioned requirements before actual implementation, they are as follows:

- Thorough planning
- Strict supervision
- Personal fitness of workers
- Right tools and safety gadgets

## 3.2 GENERAL

### 3.2.1 COMMENCEMENT OF WORK

In majority, work on Tower site will be on the property not owned by the Operators; mostly it is located in vacant lot near residential areas or building rooftops. With this, it is necessary for the team that will be involved in the project to conduct a survey to make a detailed planning prior to actual work commencement.

## 3.2.2 SUPERVISION

Strict supervision by the Project Team Leader / Supervisor is always a must particularly for those who will climb the tower or will work in heights. It is the responsibility of the Team Leader/Supervisor to make sure that all safety measures are taken prior and during work activity.

Persons involved in climbing tower must be aware that once climbing has commenced, there are changes like wind velocity. Working on tower and high level requires a level of physical fitness and working on this must be voluntary.

Factors to be considered that may stop the workers or not proceed in climbing towers:

- Tower construction is not completed
- Tower is not earthed
- Wet paint
- Rain
- Risk of lightning
- High winds
- Poor visibility

If personnel are already working on tower, they must be alert for any sudden change in weather conditions. If sudden change in weather is encountered, personnel working must stop and descend immediately.

## 4. SITE SURVEY, INSTALLATION & COMMISSIONING

## 4.1 INTRODUCTION

Every successful installation is attributable to a right planning and right planning cannot be done without actual site survey. Hence, we will discuss in this chapter the basic site survey procedure, installation and commissioning guidelines in implementing a BDA system. The step-by-step guidelines and procedure will allow installation personnel to provide efficient, safe, fast and reliable BDA system installation.

## 4.2 SITE SURVEY

## 4.2.1 PREPARATION

Tools / equipment needed in a Site Survey:

- Yagi Antennas
- Test Mobile
- Safety Belt
- Binocular
- Meter Tape
- Spectrum Analyzer
- Signal Generator
- Extension Cord
- Laptop with Local Test Program
- Data Cables (to connect BDA with PC)
- RF Cable
- Jumper cables
- Connectors and Adapters
- Pole / Pipe
- Attenuators
- Multimeter

The objective of the site survey is to gather data that will be the basis of right planning and successful implementation. A sample survey form is attached (Figure 4-1) in the next page, which will provide uniformity in reporting, and you may add other data that you might think is helpful.

## Table 4-1 Site Survey Form (Sample)

## GENERAL

| BTS Frequency |         |
|---------------|---------|
| Channel No.   |         |
| Service Type  | Outdoor |
| Obstruction   | Exist?  |

## INSTALLATION SITE

| BTS Name (picture)         |         |          |    |
|----------------------------|---------|----------|----|
| BTS Signal Level / Ch. No. | 1#      | 2#       | 3# |
|                            |         |          |    |
| BDA position               |         |          |    |
| Coordinate                 | S:      | E:       |    |
| Tower (picture)            | Туре    | Height   |    |
| Donor Antenna              | Туре    | Position |    |
| Donor Signal               | Ch. No. | Level at |    |
| Coverage Antenna           | Туре    | Number   |    |
|                            |         | Position |    |
| Cable Length               | 1/2":   | 7/8":    |    |
| Power Type                 |         |          |    |
| Grounding                  | Exist?  |          |    |
| Coverage area (picture)    |         |          |    |

REMARKS

## 4.2.2 PROCEDURES

- 1. At the installation site, use the GPS to measure the coordinate of the installation site, and record the detailed address of the site.
- 2. Install the Yagi Antenna at the specific tower height.
- 3. Connect Yagi Antenna to the Spectrum Analyzer via jumper cable.
- 4. Rotate the Yagi Antenna 360 degree within the horizontal plane and read the RSL on the Spectrum Analyzer. Record the RSL, frequency (channel no.), and antenna orientation when the RSL reading is higher than -65dBm and it is the most dominating channel (6dB higher).
- 5. Check the height of tower (or building) and take photos if the Donor Antenna and Coverage Antenna are desired to install on a building.
- 6. Measure the distance between the BDA and Donor Antenna, and the distance between BDA and Coverage Antenna.
- Determine the BDA installation position, power supply position, lightning-proof grounding board position. Take photos.
- 8. Check the direction of coverage area and take photos.
- 9. Submit the survey report to the operator then confirm which channel no. and antenna orientation in the report will be adopted.

## 4.3 INSTALLATION

This section will discuss the proper and easiest way to implement and install the BDA system. Right planning and tools will be the benchmark in every successful installation.

## 4.3.1 PREPARATION

Tools and Equipment needed:

- Antennas (the type and quantity are based on the design)
- Site Master
- Extension cord
- RF Cable
- Jumper cables
- Connectors and Adapters
- Pole/Pipe
- Safety Belt
- Binocular
- Meter Tape
- Adjustable wrench
- Electric Drill
- Rope
- Pulley

## 4.3.2 PROCEDURES

1. At the installation site, install the BDA as per specified plan and site layout. The BDA can be wall-mounted or pole-mounted using the brackets as shown below.

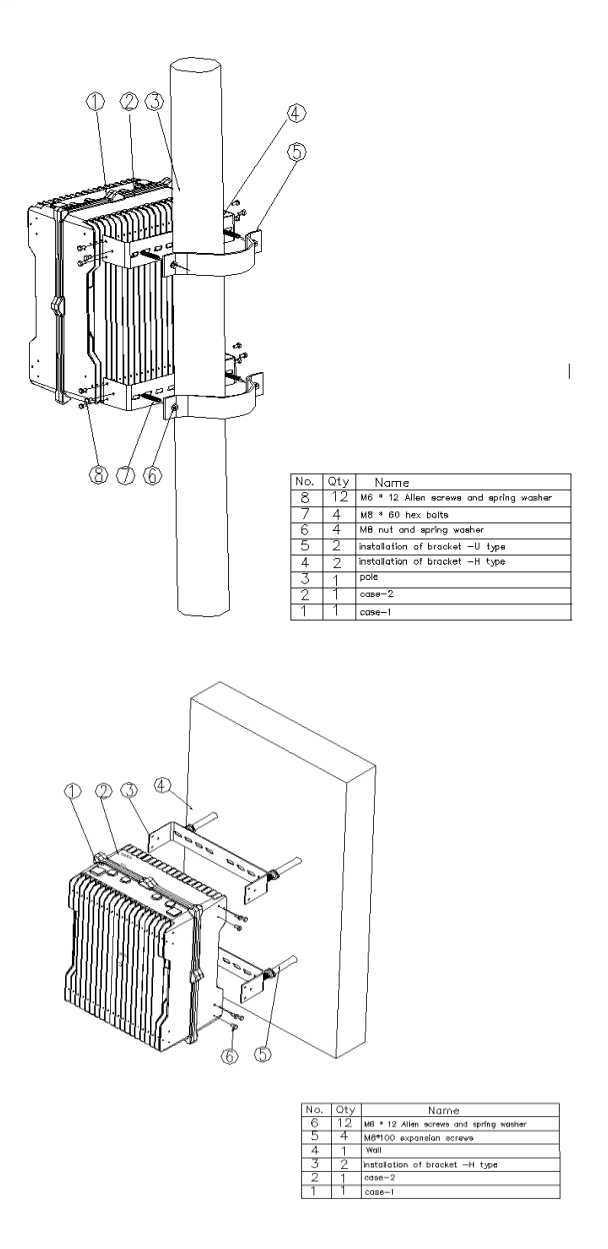

Figure 4-1 BDA Mounting Bracket

- 2. Connect the BDA to the grounding board.
- 3. Install the Donor Antenna and Coverage Antenna as per the specified plan and site layout.
- 4. Use Site Master to measure the VSWR of the RF cables from the Donor Antenna and Coverage Antenna. The value should be less than 1.5; Otherwise, check the connectors and the installation of the cable.
- 5. Connect the power supply to the BDA.
- 6. Start commissioning the BDA (see <u>Section 4.4.2</u>).

## 4.4 COMMISSIONING

This section guides you to put the BDA system into active service.

#### 4.4.1 PREPARATION

Tools and Equipment needed:

- Spectrum Analyzer
- Test Mobile
- Laptop with Local Test Program
- USB cable (to connect BDA to laptop)
- Attenuators

## 4.4.2 PROCEDURES

- 1. Connect the RF cable from Donor Antenna to the spectrum analyzer and check if the Donor Antenna is receiving the correct frequency; And then measure the signal level of the said frequency (RSL). Adjust the antenna to make the readings approach the recorded value on the survey report. Record all readings.
- 2. Turn ON the BDA.

## 4.4.4 LOCAL SET UP-USB

Connect your laptop to the BDA via the USB cable and follow below steps (parameters listed below are filled mandatory, remained are defaulted or user defined):

- a. To install NMS software and USB drivers, the name of the USB cable driver is USB\_Drivers\_for\_EC21&EC25
- b. Startup the Test Program (NMS), fill the Username with "Admin", the password with "123456", and then
   Login. From the later pop-up dialog click the **Config Data** tab and choose the **COM Parameters**.

| Username Admin  |  |
|-----------------|--|
| Password •••••• |  |
| Login           |  |

| NMS            |                        |           |               |                |             |              |            |           |               |        |      |      |            |              | -              | σ×       |
|----------------|------------------------|-----------|---------------|----------------|-------------|--------------|------------|-----------|---------------|--------|------|------|------------|--------------|----------------|----------|
| Base Data Co   | nfig Data Site Poll Lo | g Manager | ment Tools He | dp.            |             |              |            |           |               |        |      |      |            |              |                |          |
|                | Protocol Parameters    |           |               | 1              |             |              |            |           |               |        |      |      |            |              |                |          |
|                | System Parameters      |           |               |                |             |              |            |           |               |        |      |      |            |              |                |          |
|                | COM Parameters         |           |               |                |             |              | 1          | 10        | 0             | 1      |      |      |            |              |                |          |
|                | Telephone Number       |           | rpeater Info  | Monitor Info   | Alarm Info  | Alarm Enable | 🕼 RF Para. | RF Status | Q Misc Status |        |      |      |            |              |                |          |
| 4 🏫 Site       | Email Address          |           | ameter Nar    | ne             | Local Value | Remote       | a Value    | Unit      | Date Time     | Status |      |      |            |              |                |          |
| ASG            | Office                 |           |               |                |             |              |            |           |               |        |      |      |            |              |                |          |
| 4 📃 SZ         |                        |           |               |                |             |              |            |           |               |        |      |      |            |              |                |          |
| ₽ DE           | EMO(0-255)             |           |               |                |             |              |            |           |               |        |      |      |            |              |                |          |
|                |                        |           |               |                |             |              |            |           |               |        |      |      |            |              |                |          |
|                |                        |           |               |                |             |              |            |           |               |        |      |      |            |              |                |          |
|                |                        |           |               |                |             |              |            |           |               |        |      |      |            |              |                |          |
|                |                        |           |               |                |             |              |            |           |               |        |      |      |            |              |                |          |
|                |                        |           |               |                |             |              |            |           |               |        |      |      |            |              |                |          |
|                |                        |           |               |                |             |              |            |           |               |        |      |      |            |              |                |          |
|                |                        |           |               |                |             |              |            |           |               |        |      |      |            |              |                |          |
|                |                        |           |               |                |             |              |            |           |               |        |      |      |            |              |                |          |
|                |                        |           |               |                |             |              |            |           |               |        |      |      |            |              |                |          |
|                |                        |           |               |                |             |              |            |           |               |        |      |      |            |              |                |          |
|                |                        |           |               |                |             |              |            |           |               |        |      |      |            |              |                |          |
|                |                        |           |               |                |             |              |            |           |               |        |      |      |            |              |                |          |
|                |                        |           |               |                |             |              |            |           |               |        |      |      |            |              |                |          |
|                |                        |           |               |                |             |              |            |           |               |        |      |      |            |              |                |          |
|                |                        |           |               |                |             |              |            |           |               |        |      |      |            |              |                |          |
|                |                        |           |               |                |             |              |            |           |               |        |      |      |            |              |                |          |
|                |                        |           |               |                |             |              |            |           |               |        |      |      |            |              |                |          |
|                |                        |           |               |                |             |              |            |           |               |        |      |      |            |              |                |          |
|                |                        |           |               |                |             |              |            |           |               |        |      |      |            |              |                |          |
|                |                        |           |               |                |             |              |            |           |               |        |      |      |            |              |                |          |
|                |                        |           |               |                |             |              |            |           |               |        |      |      |            |              |                |          |
|                |                        |           |               |                |             |              |            |           |               |        |      |      |            |              |                |          |
|                |                        |           |               |                |             |              |            |           |               |        |      |      |            |              |                |          |
|                |                        |           |               |                |             |              |            |           |               |        |      |      |            |              |                |          |
|                |                        |           |               |                |             |              |            |           |               |        |      |      |            |              |                |          |
|                |                        |           |               |                |             |              |            |           |               |        |      |      |            |              |                |          |
|                |                        |           | in territor   | 9 5.4          |             |              |            |           |               |        |      |      | The second | 10 in set    | d ann          | 1 Course |
|                |                        | _         | Ondaira       | (§ 54          |             |              |            |           | _             |        |      | A VI | Muiti      | - Invert     | The Clear      | Export   |
| Operating Site |                        | N         | lo. Message1  | ype Content    |             |              |            |           |               |        |      |      |            | T            | ime            |          |
| Site ID        |                        | 1         | Informatio    | n Login system |             |              |            |           |               |        |      |      |            | 20           | 022/7/13 10:29 | ±07      |
| Device Type    |                        |           |               |                |             |              |            |           |               |        |      |      |            |              |                |          |
| NMS Modem N    | io.                    |           |               |                |             |              |            |           |               |        |      |      |            |              |                |          |
| Repeater Mode  | em No.                 |           |               |                |             |              |            |           |               |        |      |      |            |              |                |          |
| Commu. Mode    |                        |           |               |                |             |              |            |           |               |        |      |      |            |              |                |          |
|                |                        |           |               |                |             |              |            |           |               |        |      |      |            |              |                |          |
| Operator: 🤱    | Admin Port:            | 4         | Today         | 2022/7/13      |             |              |            |           |               |        |      |      | AL         | arm Count: 🎈 | 0 9 0 1        | Q Clear  |
|                |                        |           |               |                |             |              | _          |           |               |        | <br> |      |            |              |                |          |

From the pop-up dialog, configure the **Com Parameters**, tick this check box and select **RS232**, then click the **Config** button, choose the correct Com port from your PC(select the COM Port with the NAME **Quectel USB NAME Port**), set **Baudrate** to **9600**, and set the **Timeout** to **180**. Then click the start button from tool bar.

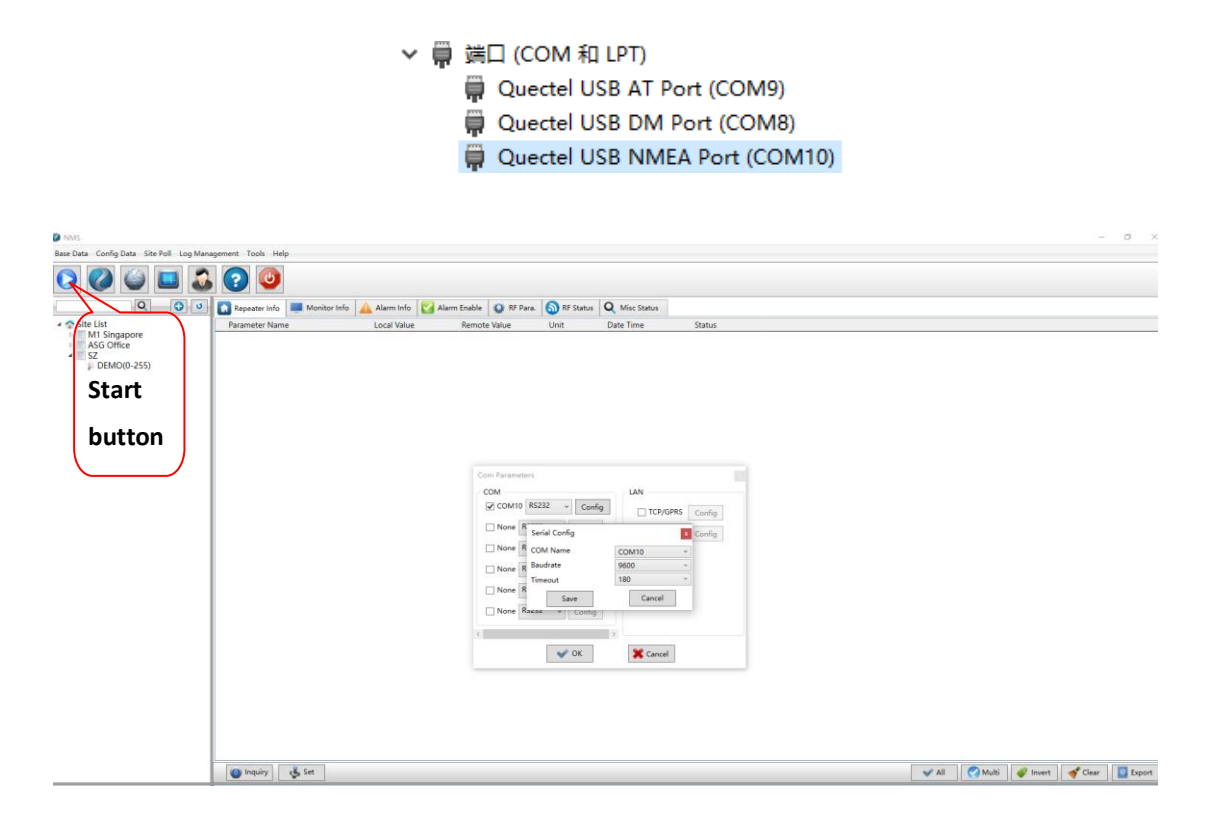

c. Right click the Site List, and choose New / Area to create a new area.

| MMS                                                                               |                         |                           |                        |                     |              |             |           |                    |        |  |      |       |              | -             | o ×     |
|-----------------------------------------------------------------------------------|-------------------------|---------------------------|------------------------|---------------------|--------------|-------------|-----------|--------------------|--------|--|------|-------|--------------|---------------|---------|
| Base Data Config                                                                  | Data Site Poll Log Mana | agement Tools H           | lelp                   |                     |              |             |           |                    |        |  |      |       |              |               |         |
| 0                                                                                 | ۵ 🖬 🍪                   | . 🕐 🕑                     |                        |                     |              |             |           |                    |        |  |      |       |              |               |         |
|                                                                                   | Q 0 0                   | Repeater Info             | Monitor Info           | Alarm Info 🛛 🛃      | Alarm Enable | 🕼 RF Para.  | RF Status | Q Misc Status      |        |  |      |       |              |               |         |
| 🖌 🏫 Site List                                                                     |                         | Parameter Na              | me                     | Local Value         | Remote       | Value       | Unit      | Date Time          | Status |  |      |       |              |               |         |
| M1                                                                                | New +                   | Area                      |                        | 0                   | 0            |             |           | 2022/7/13 10:10:14 | None   |  |      |       |              |               |         |
| ASC                                                                               | CSD Connect             | BTS                       |                        | 0                   | 0            |             |           | 2022/7/13 10:10:14 | None   |  |      |       |              |               |         |
| * E SZ                                                                            | CSD Disconnect          | Site                      | er                     | ATLS33E4-3          | ATLS33E      | E4-3        |           | 2022/7/13 10:10:14 | None   |  |      |       |              |               |         |
| ~ 0                                                                               | Get MOID                | Product SN                |                        |                     |              |             |           | 2022/7/13 10:10:14 | None   |  |      |       |              |               |         |
|                                                                                   | out mole                | Actual Channel            | el Counts              | 0                   | 0            |             |           | 2022/7/13 10:10:14 | None   |  |      |       |              |               |         |
|                                                                                   | Export MOID             | Longitude                 |                        |                     |              |             | •         | 2022/7/13 10:10:14 | None   |  |      |       |              |               |         |
|                                                                                   | Import MOID             | Latitude                  |                        |                     |              |             | •         | 2022/7/13 10:10:14 | None   |  |      |       |              |               |         |
|                                                                                   | Delete                  | FW Version                |                        | ATEJA4d220628V      | 2.0 ATEJA4d  | d220628V2.0 |           | 2022/7/13 10:10:14 | None   |  |      |       |              |               |         |
| Ouncilies Sta                                                                     |                         | in Insuiry<br>No. Massane | نې set<br>Ture Content |                     |              |             |           |                    |        |  | Al V | Multi | S Invert     | Clear me      | Espot   |
| Operating Site                                                                    | 0                       | 2 Informati               | on Open the resid CC   | M10 port of current | and all a    |             |           |                    |        |  |      |       | 100          | 22/7/13 10-20 | 59      |
| Site ID                                                                           | 0-255                   | 2 Information             | on Upen the serial CC  | JM10 port of succe  | Isstully     |             |           |                    |        |  |      |       | 20           | 22/7/13 10:30 | 59      |
| Device Type<br>NMS Modern No.<br>Repeater Modern N<br>Area Address<br>Commu. Mode | Wideband Repeater       | 1 Information             | on Login system        |                     |              |             |           |                    |        |  |      |       | 20           | 22/7/13 10:29 | 07      |
| Operator: 🔔 Adm                                                                   | nin Port: 🐇 🖸           | OM10 Today:               | 2022/7/13              |                     |              |             |           |                    |        |  |      | A     | arm Count: 🎈 | 0 9 0 1       | Q Clear |

From the pop-up dialog, click the Create Button. Fill any number with 2 digits in the Area Code, and input the Area Name, click OK to save.

| Area Infor | mation |                        |                     |
|------------|--------|------------------------|---------------------|
| Keywords.  | •      | Q Search               | 🕂 Create 📝 Edit     |
| Code       | PID    | Name                   | Date                |
| 65         | 0      | M1 Singapore           | 4/3/2022 3:20:56 pm |
| 88         | 0      | ASG Office             | 4/3/2022 3:21:12 pm |
| 1          | 0      | SZ                     | 2022/5/5 10:08:02   |
|            |        | Area Code<br>Area Name |                     |

d. Right click the created area name from Site List, and choose New/Site to create a new Repeater.

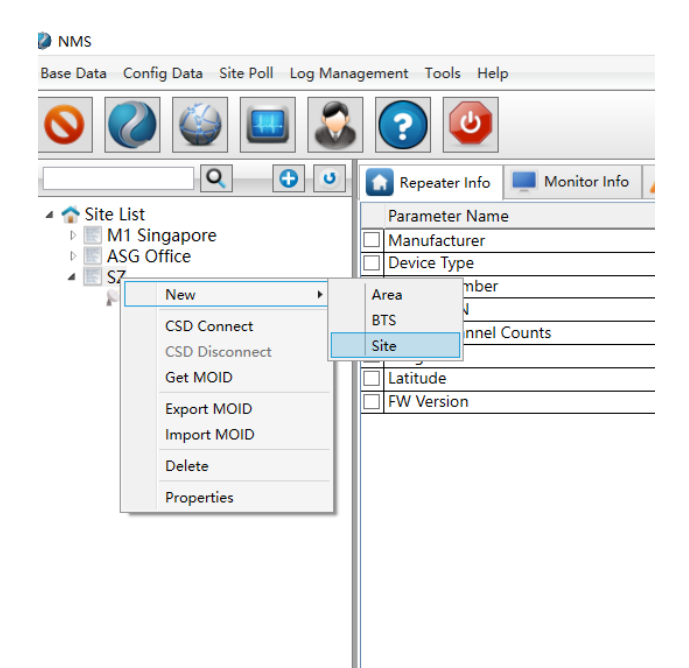

From the pop-up dialog, configure the new site (repeater) properties as below: select **Protocol 2G** for **Protocol Type**, choose the correct **Main Equipment Type** according to your actual repeater type, fill any number with 8 digits in the **Site ID**, and "**255**" in the **Sub ID**, then click **OK** to save settings.

| Create New Site     | ×                      |
|---------------------|------------------------|
| Protocol Type       | Protocol 2G v          |
| Main Equipment Type | 1. Wideband Repeater v |
| Sub Equipment Type  | ~                      |
| Area                | SZ                     |
| Site Id             | 0                      |
| Sub Id              | 255                    |
| Site Name           | DEMO                   |
| Sub Site Count      | 0 ~                    |
| <b>~</b> (          | DK Cancel              |

e. After above steps, right click created the Repeater name from Site List, then select Local RS232 for
 Communicate Mode, choose the correct COM Port for Serial Port(select the COM Port with the NAME
 Quectel USB Name Port), and then click OK.

| 🧼 NMS                 |                                              |   |  |  |  |  |  |  |  |
|-----------------------|----------------------------------------------|---|--|--|--|--|--|--|--|
| Base Data             | Base Data Config Data Site Poll Log Manageme |   |  |  |  |  |  |  |  |
|                       |                                              |   |  |  |  |  |  |  |  |
|                       |                                              |   |  |  |  |  |  |  |  |
| Site                  | ASG Office                                   |   |  |  |  |  |  |  |  |
|                       |                                              |   |  |  |  |  |  |  |  |
|                       | CSD Disconnect                               |   |  |  |  |  |  |  |  |
|                       | Get MOID                                     |   |  |  |  |  |  |  |  |
|                       | Export MOID                                  |   |  |  |  |  |  |  |  |
|                       | Import MOID                                  |   |  |  |  |  |  |  |  |
|                       | Delete                                       |   |  |  |  |  |  |  |  |
|                       | Properties                                   |   |  |  |  |  |  |  |  |
|                       | #1                                           |   |  |  |  |  |  |  |  |
| Site Properties       |                                              | × |  |  |  |  |  |  |  |
| Site Id [Decimal]     | 0                                            |   |  |  |  |  |  |  |  |
| Sub Id [Decimal]      | 255                                          |   |  |  |  |  |  |  |  |
| IP Address            |                                              |   |  |  |  |  |  |  |  |
| Port                  | 0                                            |   |  |  |  |  |  |  |  |
| NMS Modem Number      |                                              |   |  |  |  |  |  |  |  |
| Kepeater Modem Number | DEMO                                         |   |  |  |  |  |  |  |  |
| Area Address          |                                              |   |  |  |  |  |  |  |  |
| Device Type           | 1. Wideband Repeater                         | ~ |  |  |  |  |  |  |  |
| Communicate Mode      | 0.Local RS232                                | ~ |  |  |  |  |  |  |  |
| Serial Port           | COM10                                        | ~ |  |  |  |  |  |  |  |
| Factory               |                                              | ~ |  |  |  |  |  |  |  |
| [                     | V OK                                         |   |  |  |  |  |  |  |  |

f. Right click the **Repeater name** from **Site List**, and select **Get MOID**.

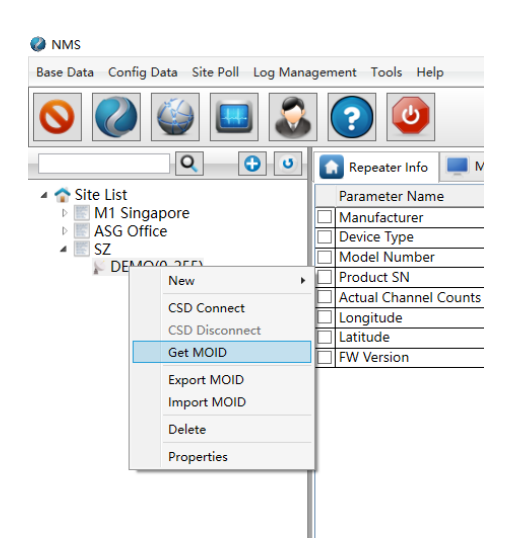

| MMS                   |           |           |                    |               |               |                |               |                |                             |                   |             |             |                 |      |       |               |                | o ×     |
|-----------------------|-----------|-----------|--------------------|---------------|---------------|----------------|---------------|----------------|-----------------------------|-------------------|-------------|-------------|-----------------|------|-------|---------------|----------------|---------|
| Base Data Config Data | Site Poll | Log Mana  | igement Tools Help |               |               |                |               |                |                             |                   |             |             |                 |      |       |               |                |         |
| 0                     | )         | 1         | 。 😮 🙂              |               |               |                |               |                |                             |                   |             |             |                 |      |       |               |                |         |
|                       | Q         | 0 0       | Repeater Info      | Monitor Info  | Alarm Info    | Alarm Enabl    | RF Para       | RF Status      | Q Misc Status               |                   |             |             |                 |      |       |               |                |         |
| Cite List             |           |           |                    | · · · · ·     |               | -              |               | 11-2           | Data Tara                   | C                 |             |             |                 |      |       |               |                | 1       |
| M1 Singapor           | 'e        |           | Parameter Ivame    |               | Local value   | Nema           | ote value     | Unit           | Date time                   | Status            |             |             |                 |      |       |               |                |         |
| ASG Office            | ~         |           | Manufacturer       |               | U             |                |               | _              |                             | None              |             |             |                 |      |       |               |                |         |
| 4 💽 SZ                |           |           | Medel Number       |               | 0             |                |               |                |                             | None              |             |             |                 |      |       |               |                |         |
| DEMO(0-2              | 55)       |           | Draduct Chi        |               | 0             |                |               | _              |                             | None              |             |             |                 |      |       |               |                |         |
|                       |           |           | Actual Channel Cau | -             | 0             |                |               | _              |                             | None              |             |             |                 |      |       |               |                |         |
|                       |           |           | Actual Channel Cou | nts           | 0             |                |               |                |                             | None              |             |             |                 |      |       |               |                |         |
|                       |           |           | Latitude           |               | E1            |                |               |                |                             | None              |             |             |                 |      |       |               |                |         |
|                       |           |           |                    |               | 0             |                |               | _              |                             | Nene              |             |             |                 |      |       |               |                |         |
|                       |           |           | PW Version         |               | 10            |                |               |                |                             | rvone             |             |             |                 |      |       |               |                |         |
|                       |           |           | 🔘 Inquiry 🐧        | , Set         |               |                |               | Prompt         | oid list successfully<br>適定 |                   |             |             |                 | IA 🐦 | Multi | Invert        | Ceer           | Espot   |
| Operating Site        |           | 0         | No. MessageType    | Content       |               | _              | _             |                |                             |                   | -           | -           |                 |      |       | Time          |                |         |
| (1) (0)               |           | -         | 12 Receive         | -01010000000  | FF0600001020  | 004030000F2D2- |               |                |                             |                   |             |             |                 |      |       | 2022          | /7/13 10:35:41 | ^       |
| Site ID 0             | 0-255     |           | 11 Send            | ~01010000000  | FF0600800102F | F04030000DC75- |               |                |                             |                   |             |             |                 |      |       | 2022          | /7/13 10:35:41 |         |
| Device Type           | mdeband   | Repeater  | 10 Receive         | ~01010000000  | FF0500001020  | 03109000404040 | A050A060A070/ | A0B0A0C0A0D0A  | 0F0A120A140AD00             | 4D104D204D304B0   | 00481048204 | 8304A304A6  | 04A704AA044E50~ |      |       | 2022          | /7/13 10:35:41 |         |
| NMS Modern No.        |           |           | 9 Send             | ~01010000000  | FF0500800102F | F050900040472C | 4~            |                |                             |                   |             |             |                 |      |       | 2022          | /7/13 10:35:41 |         |
| Repeater Modern No.   |           |           | 8 Receive          | ~01010000000  | FF0400001020  | 03509000403120 | 4130440044104 | 50045104530454 | 045504560401050             | 20503050405050506 | 60508054005 | 42054805490 | 5800AFD04030A2  | 4DA~ |       | 2022          | /7/13 10:35:41 |         |
| Area Address          |           |           | 7 Send             | ~010100000000 | FF0400800102F | F0509000403DCF | iC~           |                |                             |                   |             |             |                 |      |       | 2022          | /7/13 10:35:41 |         |
| Commu. Mode           | KS232     |           | 6 Receive          | ~01010000000  | FF0300001020  | 03509000402010 | 2020206020002 | 0D02100211021  | 2021302140228020            | 1030203060300030  | 0D031003110 | 31203130314 | 032803100411043 | FFA~ |       | 2022          | /7/13 10:35:41 |         |
|                       |           |           | 5 Send             | ~01010000000  | EE0300800102E | E0509000402405 | 5~            |                |                             |                   |             |             |                 |      |       | 2022          | /7/13 10:35:41 |         |
| Operator: 🔔 Admin     |           | Port: 🚸 🖸 | DM10 Today: 2022   | 2/7/13        |               |                |               |                |                             |                   |             |             |                 |      | A     | larm Count: 🎈 | Q 💡 Q 📢        | Q Clear |

## When Get MOID successfully, there will be display as below Prompt: Get moid list successfully

- g. After Get MOID, the parameters of BDA/Repeater are open as below:
- a) To query the BDA/Repeater Info, first choose the **Repeater Info** page; click the **All** and then the **Inquiry** button.

| MMS                                     |                    |                                         |                         |                                         |                                                     | -                                                |
|-----------------------------------------|--------------------|-----------------------------------------|-------------------------|-----------------------------------------|-----------------------------------------------------|--------------------------------------------------|
| Base Data Config Data Site Poll Log Man | agement Tools Help |                                         |                         |                                         |                                                     |                                                  |
| 0 🖉 🐸 🚨                                 | 20                 |                                         |                         |                                         |                                                     |                                                  |
| Q 0 0                                   | Repeater Info      | 📕 Monitor Info 🛛 🔬 Alarm Info 🛛 🛃 Alarm | Enable   😧 RF Para.   🔕 | RF Status Q Misc Status                 |                                                     |                                                  |
| 🔺 🕋 Site List                           | Persmeter Name     | Local Value                             | Remote Value Un         | nit Date Time                           | Status                                              |                                                  |
| 4 SZ                                    | Manufacturer       | 19                                      | 19                      | 2023/6/28 9:19:26                       | Success                                             |                                                  |
| LOCAL SETUP(0+255)                      | Device Type        | 1                                       | 1                       | 2023/6/28 9:19:26                       | Success                                             |                                                  |
| * 1- demo_lor(1-0)                      | Model Number       | GSPR-400-40W90                          | GSPR-400-40W90          | 2023/6/28 9:19:26                       | Success                                             |                                                  |
|                                         | Product SN         | 2307201                                 | 2307201                 | 2023/6/28 9:19:26                       | Success                                             |                                                  |
|                                         | Actual Channel Cou | unts 1                                  | 1                       | 2023/6/28 9:19:26                       | Success                                             |                                                  |
|                                         | Longitude          | E1                                      | E1 -                    | 2023/6/28 9:19:26                       | Success                                             |                                                  |
|                                         | Latitude           | N1<br>ATESA 14/2104070/2 1              | N1                      | 2023/6/20 9:19:20                       | Success                                             |                                                  |
|                                         | W Version          | ALE341021040792.1                       | ATESA1021040792.1       | 2023/0/20 3:19:20                       | Success                                             |                                                  |
| Counting Sta                            | i i inquiry de     | , ser                                   |                         |                                         |                                                     | ✓ Al ♥ Multi ♥ Invert ♥ Clear ● Export           |
| Operating Site                          | No. Messagetype    | Content                                 | 4020001170400475250522  | 02420202024205729200000000              | 0000170500222220272220210000000000000000            | 000117070045210000000000000000000000000000000000 |
| Site ID 0-255                           | 16 Send            | ~01010000000FF0300800102FF04020000      | 4030000170400000000000  | 000000000000000000000000000000000000000 | 000170500000000000000000000000000000000             | 000170700000000000000000000000000000000          |
| Device Type Wideband Repeater           | 15 Receive         | ~01010000000FF07000001020004030001      | 96AD~                   |                                         |                                                     | 2023/6/28 9:19:17                                |
| NMS Modern No.                          | 14 Send            | ~01010000000FF0700800102FF04030000      | 191A~                   |                                         |                                                     | 2023/6/28 9:19:17                                |
| Repeater Modern No.                     | 13 Receive         | ~01010000000FF06000001020015090005      | 05D304D404D504D604D704  | 4F404F504800AE8C7~                      |                                                     | 2023/6/28 9:19:17                                |
| Area Address                            | 12 Send            | ~01010000000FF0600800102FF050900050     | 15989F~                 |                                         |                                                     | 2023/6/28 9:19:17                                |
| Commu. Mode hococ                       | 11 Receive         | ~01010000000FF05000001020035090005      | 04010AFD04030A040A050A  | 060A070A0B0A0C0A0D0A0F0A12              | 0A140AC004C104C204C304C404C504C604C704D004D104D2046 | 393~ 2023/6/28 9:19:17                           |
|                                         | 10 Send            | ~01010000000EE0500800102EE050900056     | MARE7~                  |                                         |                                                     | 2023/6/28.9-19-17                                |
| Operator: 🔔 Admin Port: 🚸 🕻             | COM4 Today: 2023   | 3/6/28                                  |                         |                                         |                                                     | Alarm Count: 🌻 0 💡 0 💡 0 Clear                   |
| 📫 O 🥐 🔚 🏐 📘                             | 8                  |                                         |                         |                                         |                                                     | ^ 19月日 ↓ 4 よう 英 2013/6/28 □                      |

| NMS                  |                    |              |                     |                  |                      |                      |                                         |                                         |                                         |                                         |              |              |               | -              | σ        |
|----------------------|--------------------|--------------|---------------------|------------------|----------------------|----------------------|-----------------------------------------|-----------------------------------------|-----------------------------------------|-----------------------------------------|--------------|--------------|---------------|----------------|----------|
| ase Data Config Dat  | ta Site Poll Log M | lanageme     | ent Tools Help      |                  |                      |                      |                                         |                                         |                                         |                                         |              |              |               |                |          |
|                      |                    | 3            | Reneater Info       | Monitor Info     | Alarm Info 🛃 Alarm   | n Enable 🔯 RF Para.  | RF Status Q                             | lisc Status                             |                                         |                                         |              |              |               |                |          |
| Site List            |                    |              | Parameter Name      |                  | Local Value          | Remote Value         | Date Time                               | Chatus                                  |                                         |                                         |              |              |               |                |          |
| 4 🔝 SZ               |                    | হা           | Site ID             |                  | 0                    | 0                    | 2023/6/28 9:20:19                       | Success                                 |                                         |                                         |              |              |               |                |          |
| LOCAL S              | ETUP(0-255)        |              | Equipment Number    |                  | 255                  | 255                  | 2023/6/28 9:20:19                       | Success                                 |                                         |                                         |              |              |               |                |          |
| I lemo_fo            | w(1-0)             | 20           | Control Center Phon | ie No. 1         | +8613530921579       | +8613530921579       | 2023/6/28 9:20:19                       | Success                                 |                                         |                                         |              |              |               |                |          |
|                      |                    | 1            | Control Center Phon | ie No. 2         | 13530921579          | 13530921579          | 2023/6/28 9:20:19                       | Success                                 |                                         |                                         |              |              |               |                |          |
|                      |                    | 2            | Control Center Phon | ie No. 3         |                      |                      | 2023/6/28 9:20:19                       | Success                                 |                                         |                                         |              |              |               |                |          |
|                      |                    | 2            | Control Center Phon | ie No. 4         |                      |                      | 2023/6/28 9:20:19                       | Success                                 |                                         |                                         |              |              | -             |                |          |
|                      |                    | 2            | Control Center Phon | ie No. 5         |                      |                      | 2023/6/28 9:20:19                       | Success                                 |                                         |                                         |              |              |               |                |          |
|                      |                    | $\mathbf{V}$ | Report Phone No.(SI | M Card No. of NM | 13530921579          | 13530921579          | 2023/6/28 9:20:19                       | Success                                 |                                         |                                         |              |              | -             |                |          |
|                      |                    | 1            | Monitor IP Address  |                  | 47.106.8.20          | 47.106.8.20          | 2023/6/28 9:20:19                       | Success                                 |                                         |                                         |              |              |               |                |          |
|                      |                    |              | Monitor IP Port     |                  | 20750                | 20750                | 2023/6/28 9:20:19                       | Success                                 |                                         |                                         |              |              |               |                |          |
|                      |                    | 2            | Remote Communica    | tion Mode        | UDP                  | UDP                  | 2023/6/28 9:20:19                       | Success                                 |                                         |                                         |              |              |               |                |          |
|                      |                    | 1            | Report Date         |                  | 1970-01-01 00:01:43  | 1970-01-01 00:01:43  | 2023/6/28 9:20:19                       | Success                                 |                                         |                                         |              |              |               |                |          |
|                      |                    |              |                     |                  |                      |                      |                                         |                                         |                                         |                                         |              |              |               |                |          |
|                      |                    |              | 🌖 Inquiry 🛛 🐇       | Set              |                      |                      |                                         |                                         |                                         |                                         | V All        | Multi        | Invert 💞      | of Clear       |          |
| rating Site          | 9                  | No.          | MessageType         | Content          |                      |                      |                                         |                                         |                                         |                                         |              |              | Time          | e              |          |
|                      | 0.255              | 19           | Receive             | ~01010000000FF   | 0400000102000701010  | 0000000040201FF17110 | 1283836313335333039                     | 3231353739000000                        | 000000171201313335333039323             | 1353739000000000000000                  | 000017130100 | 000000000000 | 000000( 202?  | 3/6/28 9:20:19 | 9        |
| Type                 | Wideband Report    | 18           | Send                | ~01010000000FF   | 0400800102FF07010100 | 00000000402010017110 | 100000000000000000000000000000000000000 | 000000000000000000000000000000000000000 | 0000001712010000000000000000            | 000000000000000000000000000000000000000 | 000017130100 | 000000000000 | .0000000 202? | 3/6/28 9:20:19 | 1        |
| e type<br>Modern No. | wideballu Repeau   | 17           | Receive             | ~01010000000FF   | 0300000102000402001  | 30403000117040047535 | 0522D3430302D34305                      | 739300000000000000                      | 17050032333037323031000000              | 000000000000000000000000000000000000000 | 406000117070 | 045310000000 | 0000000 2023  | 3/6/28 9:19:26 | 5        |
| ter Modern No.       |                    | 16           | Send                | ~01010000000FF   | 0300800102FF0402000  | 0403000017040000000  | 000000000000000000000000000000000000000 | 000000000000000000000000000000000000000 | 170500000000000000000000000000000000000 | 000000000000000000000000000000000000000 | 060000170700 | 000000000000 | .0000000 202? | 3/6/28 9:19:26 | ś        |
| Address              |                    | 15           | Receive             | ~01010000000FF   | 0700000102000403000  | 196AD~               |                                         |                                         |                                         |                                         |              |              | 2023          | 3/6/28 9:19:17 | 1        |
| nu. Mode             | R\$232             | 14           | Send                | ~01010000000FF   | 0700800102FF04030000 | 0991A-               |                                         |                                         |                                         |                                         |              |              | 202?          | 3/6/28 9:19:17 | 1        |
|                      |                    | 13           | Receive             | -01010000000FF   | 0600000102001509000  | 505D304D404D504D604  | D704F404F504800AE8                      | 27~                                     |                                         |                                         |              |              | 2023          | 3/6/28 9:19:17 | 1        |
|                      |                    | 12           | Send                | ~010100000000    | 0600800102880509000  | S05989E              |                                         |                                         |                                         |                                         |              | 1            | 2027          | 3/6/28.9-19-17 | 1        |
| ator: 🐍 <u>Admin</u> | Port:              | <u>COM4</u>  | Today: 2023,        | /6/28            |                      |                      |                                         |                                         |                                         |                                         |              | Al           | arm Count: 🎈  | 0 9 0          | <b>0</b> |
|                      |                    |              | 2 1/                |                  |                      |                      |                                         |                                         |                                         |                                         |              | ~ 6          | 104 8         | × M 🕺          | 20周      |

b) To query the Monitor Info, choose the **Monitor Info** page; click the **All** and then the **Inquiry** button.

To set the Monitor Info, tick the **Site ID**, **Monitor IP(The default IP address of the cloud NMS is 47.106.8.20)**, and double click the **Local Value** of them, then fill in the correct Value, finally click the **Set** button.

c) To query the Alarm Info, choose the Alarm Info page; click the All and then the Inquiry button.

| Nata Config Dat                                      | ta Site Poll Log Mar                     | nagement                                      |                                                                                                    |                                                                                                    |                                                                                                |                                                                                                    |                                                                                           |                                                                                                    |                                                                                                |                                                                           |                                                                  |                                                                |                                            |                                                                                                    |                                                                                                    |                                        |
|------------------------------------------------------|------------------------------------------|-----------------------------------------------|----------------------------------------------------------------------------------------------------|----------------------------------------------------------------------------------------------------|------------------------------------------------------------------------------------------------|----------------------------------------------------------------------------------------------------|-------------------------------------------------------------------------------------------|----------------------------------------------------------------------------------------------------|------------------------------------------------------------------------------------------------|---------------------------------------------------------------------------|------------------------------------------------------------------|----------------------------------------------------------------|--------------------------------------------|----------------------------------------------------------------------------------------------------|----------------------------------------------------------------------------------------------------|----------------------------------------|
|                                                      |                                          |                                               | Tools Help                                                                                                    |                                                                                                    |                                                                                                |                                                                                                    |                                                                                           |                                                                                                    |                                                                                                |                                                                           |                                                                  |                                                                |                                            |                                                                                                    |                                                                                                    |                                        |
|                                                      | 🏐 🖪 🏅                                    | 6 (?                                          |                                                                                                    |                                                                                                    |                                                                                                |                                                                                                    |                                                                                           |                                                                                                    |                                                                                                |                                                                           |                                                                  |                                                                |                                            |                                                                                                    |                                                                                                    |                                        |
|                                                      | Q 0 0                                    |                                               | epeater Info 💻                                                                                                 | Monitor Info                                                                                                    | Alarm Info                                                                                     | 🕑 Alarm Enable 🛛 🕼 RF Para                                                                                                    | a. 🔕 RF Status 🔍 N                                                                        | lisc Status                                                                                                    |                                                                                                |                                                                           |                                                                  |                                                                |                                            |                                                                                                    |                                                                                                    |                                        |
| Site List                                            |                                          | Par                                           | ameter Name                                                                                                    |                                                                                                    | ocal Value                                                                                     | Remote Value                                                                                                    | Date Time                                                                                 | Status                                                                                                    |                                                                                                |                                                                           |                                                                  |                                                                |                                            |                                                                                                    |                                                                                                    |                                        |
| SZ                                                   |                                          | V Ma                                          | ster Power Failure                                                                                             | e   N                                                                                                    | lormal                                                                                         | Normal                                                                                                    | 2023/2/21 11:46:16                                                                        | Success                                                                                                    |                                                                                                |                                                                           |                                                                  |                                                                |                                            |                                                                                                    |                                                                                                    |                                        |
| LOCAL S                                              | ETUP(0-255)                              | Pos                                           | ver Module Alarn                                                                                               | n N                                                                                                    | formal                                                                                         | Normal                                                                                                    | 2023/2/21 11:46:16                                                                        | Success                                                                                                    |                                                                                                |                                                                           |                                                                  |                                                                |                                            |                                                                                                    |                                                                                                    |                                        |
| FIBER OF                                             | PTIC BDA_MU(1-0)                         | V 00                                          | er Temp. Alarm                                                                                                 | N                                                                                                    | lormal                                                                                         | Normal                                                                                                    | 2023/2/21 11:46:16                                                                        | Success                                                                                                    |                                                                                                |                                                                           |                                                                  |                                                                |                                            |                                                                                                    |                                                                                                    |                                        |
|                                                      |                                          | VUL                                           | PA Failure                                                                                                    | N                                                                                                    | formal                                                                                         | Normal                                                                                                    | 2023/2/21 11:46:16                                                                        | Success                                                                                                    |                                                                                                |                                                                           |                                                                  |                                                                |                                            |                                                                                                    |                                                                                                    |                                        |
|                                                      |                                          | V DL                                          | PA Failure                                                                                                    | N                                                                                                    | formal                                                                                         | Normal                                                                                                    | 2023/2/21 11:46:16                                                                        | Success                                                                                                    |                                                                                                |                                                                           |                                                                  |                                                                |                                            |                                                                                                    |                                                                                                    |                                        |
|                                                      |                                          | 🗹 Bar                                         | nd1/ CH1 DL Ove                                                                                                | r I/P Alarm N                                                                                                    | formal                                                                                         | Normal                                                                                                    | 2023/2/21 11:46:16                                                                        | Success                                                                                                    |                                                                                                |                                                                           |                                                                  |                                                                |                                            |                                                                                                    |                                                                                                    |                                        |
|                                                      |                                          | ✓ Bar                                         | nd1/ CH1 DL Low                                                                                                | / I/P Alarm N                                                                                                    | formal                                                                                         | Normal                                                                                                    | 2023/2/21 11:46:16                                                                        | Success                                                                                                    |                                                                                                |                                                                           |                                                                  |                                                                |                                            |                                                                                                    |                                                                                                    |                                        |
|                                                      |                                          | 🗹 Bar                                         | nd1/ CH1 DL Ove                                                                                                | r O/P Alarm                                                                                                    | formal                                                                                         | Normal                                                                                                    | 2023/2/21 11:46:16                                                                        | Success                                                                                                    |                                                                                                |                                                                           |                                                                  |                                                                |                                            |                                                                                                    |                                                                                                    |                                        |
|                                                      |                                          | 🖌 Bar                                         | nd1/ CH1 DL Low                                                                                                | O/P Alarm N                                                                                                    | formal                                                                                         | Normal                                                                                                    | 2023/2/21 11:46:16                                                                        | Success                                                                                                    |                                                                                                |                                                                           |                                                                  |                                                                |                                            |                                                                                                    |                                                                                                    | _                                      |
|                                                      |                                          | 🖌 Bar                                         | nd1/ CH1 DL PA V                                                                                               | VSWR Alarm N                                                                                                    | lormal                                                                                         | Normal                                                                                                    | 2023/2/21 11:46:16                                                                        | Success                                                                                                    |                                                                                                |                                                                           |                                                                  |                                                                |                                            |                                                                                                    |                                                                                                    |                                        |
|                                                      |                                          | 🖌 Bar                                         | nd1/ CH1 UL Ove                                                                                                | r O/P Alarm N                                                                                                    | formal                                                                                         | Normal                                                                                                    | 2023/2/21 11:46:16                                                                        | Success                                                                                                    |                                                                                                |                                                                           |                                                                  |                                                                |                                            |                                                                                                    |                                                                                                    |                                        |
|                                                      |                                          | V Do                                          | or Open Alarm                                                                                                  | A                                                                                                    | Jarm                                                                                           | Alarm                                                                                                    | 2023/2/21 11:46:16                                                                        | Success                                                                                                    |                                                                                                |                                                                           |                                                                  |                                                                |                                            |                                                                                                    |                                                                                                    |                                        |
|                                                      |                                          |                                               |                                                                                                    |                                                                                                    |                                                                                                |                                                                                                    |                                                                                           |                                                                                                    |                                                                                                |                                                                           |                                                                  |                                                                |                                            |                                                                                                    |                                                                                                    |                                        |
|                                                      |                                          |                                               |                                                                                                    |                                                                                                    |                                                                                                |                                                                                                    |                                                                                           |                                                                                                    |                                                                                                |                                                                           |                                                                  |                                                                |                                            |                                                                                                    |                                                                                                    |                                        |
|                                                      |                                          |                                               | i Inquiry                                                                                                    | , Set                                                                                                    |                                                                                                |                                                                                                    |                                                                                           |                                                                                                    |                                                                                                |                                                                           |                                                                  | All                                                            | Multi                                      | V Invert                                                                                                    | <b>Clear</b>                                                                                                    |                                        |
| ş Site                                               | 0                                        | No.                                           | Inquiry 💰                                                                                                    | s Set                                                                                                    |                                                                                                |                                                                                                    |                                                                                           |                                                                                                    |                                                                                                |                                                                           |                                                                  | Ali 🖌                                                          | Multi                                      | Invert<br>Tim                                                                                                    | e Clear                                                                                                    |                                        |
| g Site                                               | Q<br>0233                                | No.<br>22                                     | Inquiny<br>MessageType<br>Receive                                                                              | 5 Set<br>Content<br>01010000000FF06                                                                                                    | 0000010200                                                                                     | 0401030004029300040503000                                                                                                    | 40C030004100300041005                                                                     | 00041103000                                                                                                    | 1203000413030004                                                                               | 14030004150300042                                                         | 5030191A9~                                                       | Ali 🖌                                                          | Multi                                      | Virvert Tim 202                                                                                                    | e<br>3/2/21 11:46:1                                                                                                    | 16                                     |
| g Site                                               | 0-255<br>Wideband Reporter               | No.<br>22<br>21                               | Inquiry<br>MessageType<br>Receive<br>Send                                                                      | Set<br>Contant<br>-010100000000FF06<br>-010100000000FF06                                                                                                    | 0000010200<br>00900102FF                                                                       | 0491030004029300040603000<br>5491030004029300040603000                                                                                       | M0C030004700300041003                                                                     | 00041103000-00041103000-000410000000000 | 1203000413030004                                                                               | 14030004 15030004                                                         | 803019149~<br>103005468-                                         | ali 🗸                                                          | Multi                                      | Vinvert Tim 202<br>202                                                                                                    | e<br>3/2/21 11:46:<br>3/2/22 11:46:                                                                                                    | 16                                     |
| Site<br>re<br>em No.                                 | 0-255<br>Wideband Repeater               | No.<br>22<br>21<br>20                         | MessageType<br>Receive<br>Send<br>Receive                                                                      | 5 Set<br>Content<br>-01010000000FF06<br>-01010000000FF06<br>-01010000000FF06                                                                                 | 0000010200<br>009001020F<br>0000010200                                                         | 0401030004020300040503000<br>400103000402030004053000<br>40010300000551182                                                                   | 40CC300040D0300041003                                                                     | 00041103000                                                                                                    | 1203000413030004                                                                               | 14030004 150300042<br>14030004 150300042                                  | 3030191A9~<br>03003468~                                          | ali 🖌                                                          | Multi                                      | ✔ Invert<br>Tim<br>202<br>202<br>202                                                                                                    | Clear<br>e<br>3/2/21 11:46:<br>3/2/21 11:46:3<br>3/2/21 11:46:3                                                                                                    | 16                                     |
| g Site<br>pe<br>fern No.<br>Modern No.               | Q<br>0-255<br>Wideband Repeater          | No.<br>22<br>21<br>20<br>19                   | MessageType<br>Receive<br>Send<br>Receive<br>Send                                                              | , Set<br>-0101000000FF06<br>-0101000000FF06<br>-01010000000FF05<br>-01010000000FF05                                                                          | 0000010200<br>00800102FF<br>00000102FF                                                         | 94/115/004/201004/66/1000<br>94/115/004/201004/66/1000<br>94/20119001100051120                                                               | 40C030004/D0300041003<br>40C030004/D0300041003                                            | 60041103000                                                                                                    | H1203000413030004<br>1203000413030004                                                          | 14030004 150300042<br>14030004 150300042                                  | 8030191A9~<br>003005F68~                                         | ₩ Ali                                                          | Multi                                      | ✔ Invert<br>Tim<br>202<br>202<br>202<br>202                                                                                                    | Clear<br>e<br>3/2/21 11:46:<br>3/2/21 11:46:<br>3/2/21 11:46:<br>3/2/21 11:46:<br>3/2/21 11:46:                                                                                                    | 16                                     |
| g Site<br>pe<br>lem No.<br>Modem No.                 | ©<br>0-253<br>Wideband Repeater          | No.<br>22<br>21<br>20<br>19<br>18             | y Inquiry<br>MessageType<br>Receive<br>Send<br>Receive                                                         | . Set<br>                                                                                                    | 0000010200<br>00800102FF<br>0000010200<br>00900102FF                                           | 04/11/2004/2/2014/04/2/2014/04/2/2014/2/2014/2/2014/2/2014/2/2014/2/2014/2/2014/2/2014/2/2014/2/2014/2/2014/2/2014/2/2014/2/2014/2/2014/2014 | 40CC3300040D0300041003<br>40CC330004DD0300041003<br>~~~~~~~~~~~~~~~~~~~~~~~~~~~~~~~~~~~   | 00041103000-00041103000-0000000000000000                                                                                                    | 11203000413030004<br>1203000413030004<br>30000000001712010                                     | 14030004150300041<br>14030004150300042                                    | 8030191A9~<br>003005F68~<br>000000000000000000000000000000000000 | <b>✓</b> All 000171301000                                      | Multi 000000000000000000000000000000000000 | Invert<br>Tim<br>2022<br>2022<br>2020<br>2020<br>2020<br>2020<br>2020<br>20                                                                                                    | Clear<br>e<br>3/2/21 11:46:1<br>3/2/21 11:46:0<br>3/2/21 11:46:0<br>3/2/21 11:46:0                                                                                                    | 16<br>16<br>05<br>03<br>03             |
| g Site<br>pe<br>4em No.<br>Modem No.<br>ress<br>Mode | © -255<br>Wideband Repeater<br>R5232     | No.<br>22<br>21<br>20<br>19<br>18<br>17       | MesageType<br>Receive<br>Send<br>Receive<br>Send<br>Receive                                                    | Set<br>Content<br>-01010000000FF06<br>-01010000000FF05<br>-01010000000FF05<br>-01010000000FF04<br>-01010000000FF04<br>-01010000000FF04                       | 0000010200<br>00800102FF<br>00000102FF<br>0000010200<br>00800102FF                             |                                                                                                    | MICC33004470330041003<br>44CC330004670330041003<br>10100000000000000000000000000          | 00041103000<br>00041103000                                                                                                    | 11 22300041 3030004<br>122350041 3030004<br>30000000007 17 20 10                               | 1403000415030004<br>1403000415030004<br>00000000000000000000000000000000  | 8030191A9~<br>003005F68~<br>000000000000000000000000000000000000 | ▲II 000171301000 000171301000                                  | Multi                                      | Invert     Tim     202     202     202     202     0000000     202     0000000     202                                                                                                    | e<br>3/2/21 11/46:1<br>3/2/21 11/46:2<br>3/2/21 11/46:3<br>3/2/21 11/46:3<br>3/2/21 11/46:3                                                                                                    | 16<br>16<br>05<br>03<br>03<br>03       |
| g Site<br>pe<br>dem No.<br>Modem No.<br>ress<br>Mode | ©<br>0-255<br>Wideband Repeater<br>R5232 | No.<br>22<br>21<br>20<br>19<br>18<br>17<br>16 | Inquiry<br>Message Type<br>Receive<br>Send<br>Receive<br>Send<br>Receive<br>Send<br>Receive<br>Send<br>Receive | Set     Content     -01010000000FF06     -01010000000FF0     -01010000000FF0     -01010000000FF4     -01010000000FF4     -01010000000FF4     -01010000000FF4 | 0000010200<br>00900102FF<br>0000010200<br>00900102FF<br>0000010200<br>00900102FF<br>0000010200 | AMP 103004 AC0 3000 AK-0100<br>AC0 103004 C0 3000 AK-0100<br>AC0 103004 C0 3000 AK-0100<br>AK-0100000000000000000000000000000000000          | 40/03/004/02/0004/10/0<br>40/03/004/02/0004/10/0<br>7<br>10/00000000000000000000000000000 | 00041103000-00041103000-0000000000000000                                                                                                    | 11 2/30004 1 3030004<br>1 2030004 1 3030004<br>1 300000000 1 7 1 20 1<br>0000000000 1 7 1 20 1 | 1403000415030004<br>1403000415030004<br>00000000000000000000000000000000  | 0030191A9~<br>003005F68~<br>                                     | ✓ All<br>000171301000<br>000171301000<br>060001170700          | Multi 000000000000000000000000000000000000 | Invert     Tim     202     202     202     000000     202     000000     202     000000     202     000000     202     000000     202     000000     202     000000     202     000000     202     000000     202     000000     202     000000     202     000000     202     000000     202     000000     202     000000     202     000000     202     000000     202     000000     202     000000     202     000000     202     202     202     202     202     202     202     202     202     202     202     202     202     202     202     202     202     202     202     202     202     202     202     202     202     202     202     202     202     202     202     202     202     202     202     202     202     202     202     202     202     202     202     202     202     202     202     202     202     202     202     202     202     202     202     202     202     202     202     202     202     202     202     202     202     202     202     202     202     202     202     202     202     202     202     202     202     202     202     202     202     202     202     202     202     202     202     202     202     202     202     202     202     202     202     202     202     202     202     202     202     202     202     202     202     202     202     202     202     202     202     202     202     202     202     202     202     202     202     202     202     202     202     202     202     202     202     202     202     202     202     202     202     202     202     202     202     202     202     202     202     202     202     202     202     202     202     202     202     202     202     202     202     202     202     202     202     202     202     202     202     202     202     202     202     202     202     202     202     202     202     202     202     202     202     202     202     202     202     202     202     202     202     202     202     202     202     202     202     202     202     202     202     202     202     202     202     202     202     202     202     20     202     20 | Clear<br>e<br>3/2/211146:1<br>3/2/211146:1<br>3/2/211146:0<br>3/2/211146:0<br>3/2/211146:0<br>3/2/211146:0                                                                                                    | 16<br>16<br>05<br>03<br>03<br>03       |
| g Site<br>pe<br>4em No.<br>Modern No.<br>ress        | ©<br>0-255<br>Wideband Repeater<br>R5232 | No.<br>22<br>20<br>19<br>18<br>17<br>16<br>15 | Inquiry<br>MessageType<br>Receive<br>Send<br>Receive<br>Send<br>Receive<br>Send<br>Receive<br>Send             | Set<br>Content<br>-01010000000FF05<br>-01010000000FF05<br>-01010000000FF05<br>-01010000000FF03<br>-01010000000FF03<br>-01010000000FF03<br>-01010000000FF03   | 0000010200<br>00800102FF<br>0000010200<br>00800102FF<br>0000010200<br>00800102FF<br>00000102FF | 9401103000482030004603000<br>30011500048203000460300<br>300115000480301<br>30011501010000000000000000000000000                               | 40C530048D0300941003<br>40C530048D0300041003<br>10190000000000000000000000000000000       | 000411030000000000000000000000000000000                                                                                                    | 11 20300041 3030004<br>20300041 3030004<br>30000000000001 71 20 10<br>000001 70 20 00023 33 50 | 14/3000415/30004<br>4/2/300415010042<br>000000000000000000000000000000000 | 00019140-<br>0000548-<br>000000000000000000000000000000000000    | 000171301000<br>000171301000<br>06001171301000<br>060001170700 | 00000000000000000000000000000000000000     | ✔ Invert<br>Tim<br>202<br>202<br>202<br>0000000 (202<br>0000000 (202<br>0000000 (202<br>0000000 (202)                                                                                                    | Clear<br>3/2/21 11:46:1<br>3/2/21 11:46:<br>3/2/21 11:46:<br>3/21 11:46:<br>3/21 11:46:<br>3/21 11:46:<br>3/21 | 16<br>16<br>05<br>03<br>03<br>14<br>14 |

d) To query the Alarm Enable status, choose the **Alarm Enable** page; click the **All** and then the **Inquiry** button.

| NMS                                     |             |                  |                                         |               |                 |              |                                         |                                         |                          |                                         |                  |                                         | -                  | σ×                    |
|-----------------------------------------|-------------|------------------|-----------------------------------------|---------------|-----------------|--------------|-----------------------------------------|-----------------------------------------|--------------------------|-----------------------------------------|------------------|-----------------------------------------|--------------------|-----------------------|
| Base Data Config Data Site Poll Log Man | agement Too | ls Help          |                                         |               |                 |              |                                         |                                         |                          |                                         |                  |                                         |                    |                       |
| S 🖉 🗳 🖬 🎜                               | ?           | ٢                |                                         |               |                 |              |                                         |                                         |                          |                                         |                  |                                         |                    |                       |
| Q 0                                     | Repeate     | er Info 💻 Mor    | nitor Info 🔺 🗛                          | Alarm Info    | 🛃 Alarm Enable  | 🕼 RF Para.   | 🔊 RF Status 🛛 🔍                         | Misc Status                             |                          |                                         |                  |                                         |                    |                       |
| 🔺 🍲 Site List                           | Paramete    | er Name          | L                                       | ocal Value    | Remote          | Value        | Date Time                               | Status                                  |                          |                                         |                  |                                         |                    |                       |
| a SZ                                    | Master P    | ower Failure Ena | ible Ei                                 | nable         | Enable          |              | 2023/2/21 11:46:30                      | Success                                 |                          |                                         |                  |                                         |                    |                       |
| LOCAL SETUP(0-255)                      | Power M     | lodule Alarm Ena | able E                                  | nable         | Enable          |              | 2023/2/21 11:46:30                      | Success                                 |                          |                                         |                  |                                         |                    |                       |
| FIBER OPTIC BDA_MO(1-0)                 | 🗹 Over Ten  | np. Alarm Enable | e Ei                                    | nable         | Enable          |              | 2023/2/21 11:46:30                      | Success                                 |                          |                                         |                  |                                         |                    |                       |
|                                         | 🖌 UL PA Fa  | ilure Enable     | E                                       | nable         | Enable          |              | 2023/2/21 11:46:30                      | Success                                 |                          |                                         |                  |                                         |                    |                       |
|                                         | DL PA Fa    | ilure Enable     | E                                       | nable         | Enable          |              | 2023/2/21 11:46:30                      | Success                                 |                          |                                         |                  |                                         |                    |                       |
|                                         | Band1/ C    | CH1 DL Over I/P  | Alarm Enable E                          | nable         | Enable          |              | 2023/2/21 11:46:30                      | Success                                 |                          |                                         |                  |                                         |                    |                       |
|                                         | Band1/ C    | CH1 DL Low I/P A | Narm Enable E                           | nable         | Enable          |              | 2023/2/21 11:46:30                      | Success                                 |                          |                                         |                  |                                         |                    |                       |
|                                         | Band1/ C    | H1 DL Over O/P   | Alarm Enable E                          | nable         | Enable          |              | 2023/2/21 11:46:30                      | Success                                 |                          |                                         |                  |                                         |                    |                       |
|                                         | Band1/ C    | H1 DL Low O/P    | Alarm Enable E                          | nable         | Enable          |              | 2023/2/21 11:46:30                      | Success                                 |                          |                                         |                  |                                         |                    |                       |
|                                         | Band1/ C    | H1 DL PA VSWR    | R AJarm Enable Er                       | nable         | Enable          |              | 2023/2/21 11:46:30                      | Success                                 |                          |                                         |                  |                                         |                    |                       |
|                                         | Band1/0     | H1 UL Over O/P   | Alarm Enable                            | nable         | Enable          |              | 2023/2/21 11:46:30                      | Success                                 |                          |                                         |                  |                                         |                    |                       |
|                                         | Door Op     | en Alarm Enable  | e bi                                    | nable         | Enable          |              | 2023/2/21 11:46:30                      | Success                                 |                          |                                         |                  |                                         |                    |                       |
|                                         | inqu        | iry Sen          | 1                                       |               |                 |              |                                         |                                         |                          |                                         | V All            | Multi V II                              | nvert              | Export                |
| Operating Site                          | No. Mes     | isageType Con    | itent                                   |               |                 |              |                                         |                                         |                          |                                         |                  |                                         | Time               |                       |
| Site ID 0-255                           | 24 Rece     | aive ~01         | 010000000FF07                           | 0000010200    | 040102010402020 | 104060201040 | 02010400020104100                       | 20104110201                             | 04120201041502010414020  | J104150201042802014318~                 |                  |                                         | 2023/2/21 11:46:   | 30 ^                  |
| Device Type Wideband Repeater           | 23 Send     | a ~01            | 010000000FF07                           | 00000102FF    | 040102000402020 | 104060200040 | C0200040D020004100                      | 20004110200                             | P41202000413020004140200 | 004150200042802008E88~                  |                  |                                         | 2023/2/21 11:46:   | 30                    |
| NMS Modem No.                           | 24 Nece     | enve ~01         | 010000000000000000000000000000000000000 | 0000010200    | 040103000402030 | 04060300040  | C0300040D030004100                      | 2000411030                              | 04120300041303000414030  | 0041503000426030191A9~                  |                  |                                         | 2023/2/21 11:46:   | 10                    |
| Repeater Modern No.                     | 20 D        | u ~01            | 010000000000000000000000000000000000000 | 00000102FF    | 040103000402030 | 00000300040  | 000000000000000000000000000000000000000 | 100004110300                            | PHT203000413030004140300 | NOW 100300042003005F6B~                 |                  |                                         | 2023/2/21 11:46:   | 06                    |
| Area Address                            | 20 Nece     | enve ~01         | 010000000FF05                           | 0000010200    | 0A5001197001010 | ~6341 ccouu  |                                         |                                         |                          |                                         |                  |                                         | 2023/2/21 11:463   | 03                    |
| Commu. Mode RS232                       | 18 Peer     | -01              | 0100000000000000                        | 000001020     | 070101010000000 | 40201EE17140 | 100000000000000000000000000000000000000 | 00000000000                             | 000000000017120100000    | 000000000000000000000000000000000000000 | 00000017130100   | 000000000000000000000000000000000000000 | 2023/2/21 11:403   | 03                    |
|                                         | 17 C        | -01              | 0100000000000000                        | 0000010200    | 070101010000000 | +0201+F17110 | 100000000000000000000000000000000000000 | 000000000000000000000000000000000000000 | 0000000000171201000000   |                                         | 000000017130100  | 000000000000000000000000000000000000000 | 0 2023/2/21 11:403 | 03                    |
| Ocurator 9 Admin Dura 4 d               | OM4 T       | a 1-01           | CONTRACTOR DE LOS                       | 1809081310234 |                 | 02010617110  | ARARARAA KICKICKIKI                     |                                         | ARABARARA (/1/0100000    |                                         | CRARAMA COLORIDA | Alaca                                   | at 0 0 0           | 0.0                   |
| Operator: 🔉 Komin                       | United To   | saay: 2023/2/21  |                                         |               |                 |              |                                         |                                         |                          |                                         |                  | Alarm Co                                | une 🖷 V 🧍 D        | U Clear               |
| 🖬 O 🏈 🔚 🥥 📗                             | 9           | т 🌏 Т            | W                                       |               |                 |              |                                         |                                         |                          |                                         |                  | ^ 🖬 🖬 🤇                                 | • 《英国 20           | 1546 周二<br>023/2/21 🖣 |

To disable alarm, we should tick the alarm which alarm need to disable, and then double click Local Value and choose **Disable**, finally, click Set button to save.

| 🔝 Repeater Info 💻 Monitor Info 🛕    | Alarm Info 🛛 🛃 Alarm | Enable 🔬 RF Para. | 🔊 RF Status 🔍 Mis | c Status |
|-------------------------------------|----------------------|-------------------|-------------------|----------|
| Parameter Name                      | Local Value          | Remote Value      | Date Time         | Status   |
| ✓ Master Power Failure Enable       | Disable v            |                   |                   | None     |
| Power Module Alarm Enable           | Enable               |                   |                   | None     |
| Over Temp. Alarm Enable             | Disable              |                   |                   | None     |
| UL PA Failure Enable                | Enable               |                   |                   | None     |
| DL PA Failure Enable                | Enable               |                   |                   | None     |
| Band1/ CH1 DL Over I/P Alarm Enable | Enable               |                   |                   | None     |
| Band1/ CH1 DL Low I/P Alarm Enable  | Enable               |                   |                   | None     |
| Band1/ CH1 DL Over O/P Alarm Enable | Enable               |                   |                   | None     |
| Band1/ CH1 DL Low O/P Alarm Enable  | Enable               |                   |                   | None     |
| Band1/ CH1 DL PA VSWR Alarm Enable  | Enable               |                   |                   | None     |
| Door Open Alarm Enable              | Enable               |                   |                   | None     |
|                                     |                      |                   |                   | · · · ·  |
| 🕥 Inquiry 🕹 Set                     |                      |                   |                   |          |

. . . . . .

e) To query the RF Parameters, choose the **RF Para** page, for query only click the **All** button and later the **Inquiry** button. For setting the Gain of Downlink and Uplink, double click the Local Value of **DL Attenuation** is the downlink attenuation of BDA, **UL Attenuation** is the uplink attenuation of BDA, set 0 to 30 according needs (Increasing the attenuation will reduce the actual gain of the BDA, which will ultimately reduce the output power of the BDA), then click **Set** button. The PA Switch must be **On**, the PA 2 Switch is for Downlink PA, the PA1 Switch is for Uplink PA;

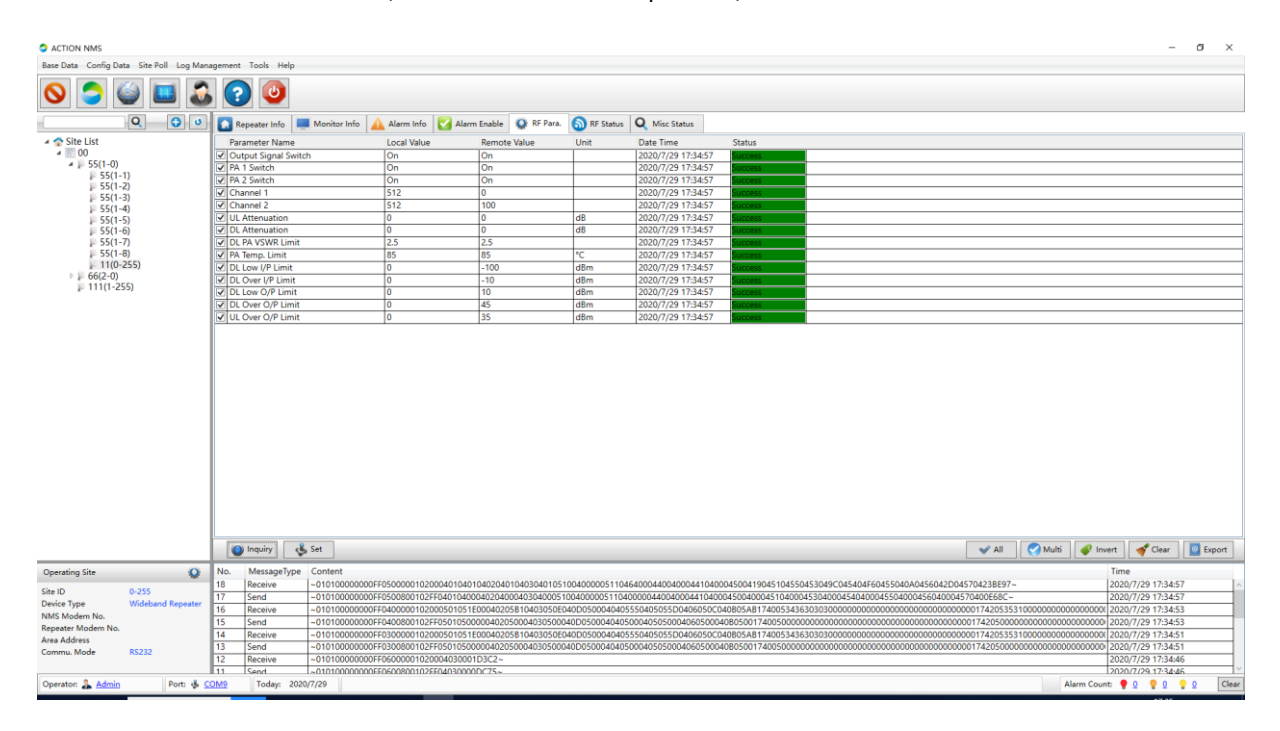

To set the channel number, **Channel 1~Channel 2** are downlink channel number. **Downlink Frequency=**390+0.025\*n, n=channel number, Double click the Local Value of **Channel1~Channel2**, and then input correct channel number according requirements, for example: Channel number of Channel 1 is **0**, it corresponds to 390MHz, tick the **Channel 1**, double click the Local Value of **Channel 1**, and then input **0** for **Channel 1**, finally click **Set** to save. For example: Channel number of Channel 2 is **100**, it corresponds to 392.5MHz, tick the **Channel 2**, double click the Local Value of **Channel 2**, and then input **100** for **Channel 2**, finally click **Set** to save And the uplink frequency is automatically set with the downlink frequency, so you just need to set the downlink channel(frequency).

When setting parameters, you cannot tick all parameters, only the parameters that need to be set can be ticked. Please keep the factory default value for alarm threshold/Limit.

f) To query the RF Status, choose the RF Status page. Click the All button and later the Inquiry button, the RF parameters are mainly shown as below, the DL O/P is the output power of BDA. For adjusting the output power by adjusting the value of DL ATT on the RF Para page. Take note that if you adjust the DL ATT, you need to adjust also the UL ATT. Based on our engineering experience, you can adjust the UL Gain by the following formula:

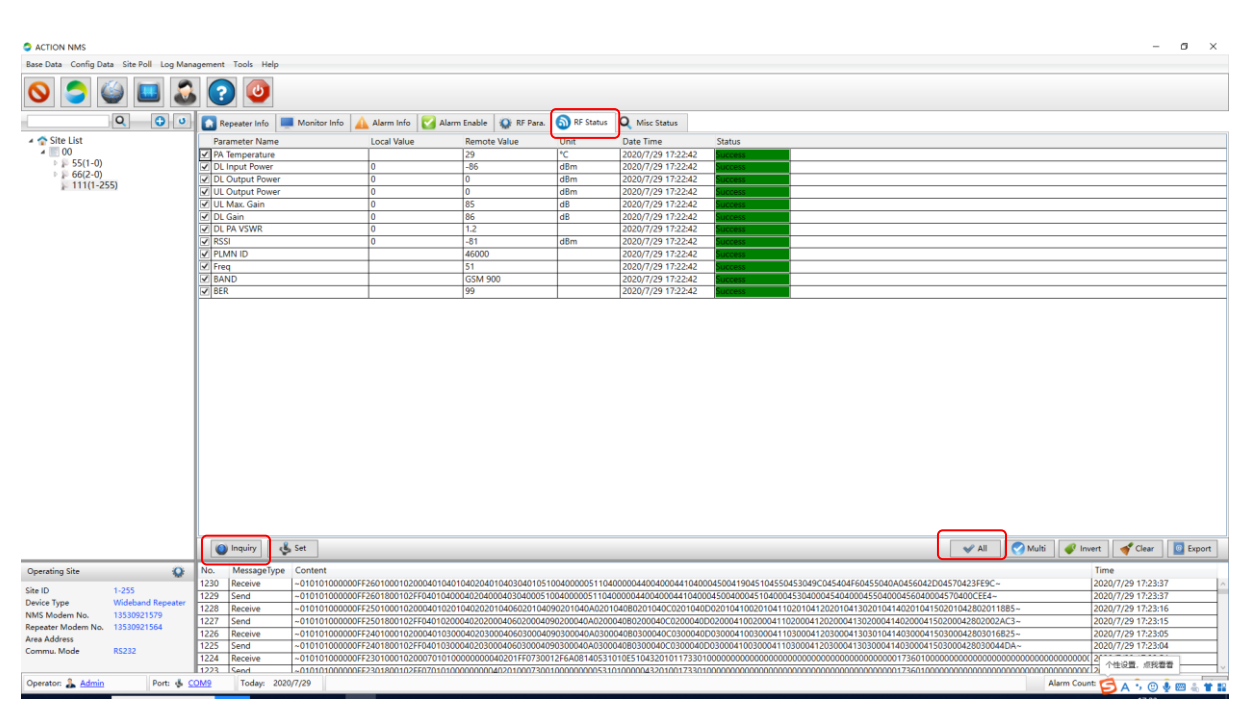

## UL ATT = DL ATT + 3 - 5 dB

## 4.4.3 LOCAL SET UP-WIFI

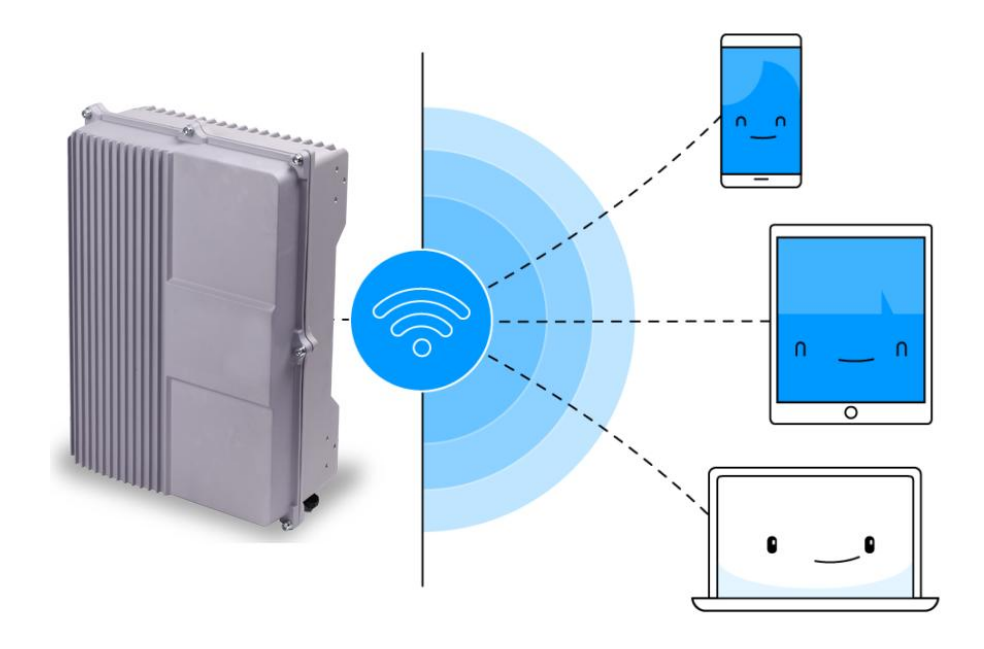

System Architecture of Wi-Fi Connection

The local setting is not only to connect directly to the BDA via USB cable, we can also connect to the BDA wirelessly through Wi-Fi, each BDA is a Wi-Fi hotspot, we can connect to the WiFi hotspot of the BDA through your mobile phone or laptop, before connecting, the Wi-Fi external antenna at the bottom of the BDA should be connected.

1. Use your smart phone or laptop to connect to Wi-Fi SSID, the default SSID is the serial number of the BDA, password: 12345678.

| 🔮 Connect to a Net    | work             | X         |
|-----------------------|------------------|-----------|
| Type the netwo        | ork security key |           |
| <u>S</u> ecurity key: | 12345678         |           |
|                       | Hide characters  |           |
|                       |                  | OK Cancel |
|                       |                  |           |

2. Connecting to the SSID of BDA, open Browser, and visit 192.168.0.1, Site ID is 0, Equipment No. is 0 and click Query button to get parameters list.

|   | Site ID & Equipment Number |
|---|----------------------------|
|   | Site ID                    |
|   | 0                          |
|   | Equipment No               |
|   | 0                          |
|   | Cancel Query               |
|   |                            |
|   |                            |
|   |                            |
|   |                            |
|   |                            |
|   |                            |
| S | IAII Query Set Paralst     |

3. Information Page: Click SelAll Button then click Query, can get some basic information about BDA.

|         | 💷 "l 🗟 🛠 🗳 🖡       |           | 4        | • N C       | 50 5:25    |
|---------|--------------------|-----------|----------|-------------|------------|
|         | ⊕ http://1         | 92.168.0. | 1/info.h | tml         | ~          |
| Q       |                    |           |          | C           | 日本         |
| 6       | Infomation         | Network   | Alarm    | Setting     | Realtime   |
| 0002    | Manufacturer C     | ode       |          | 19          |            |
| 0003    | Device Type        |           |          | 1           |            |
| 0004    | Model Number       |           |          | AT7A43      | H2         |
| 0005    | Product SN         |           |          | Y04202      | 0077A43H2  |
| 0006    | Actual Channel     | Counts    |          | 1           |            |
| 0007    | Longitude          |           |          | E55         |            |
| 8000    | Latitude           |           |          | N77         |            |
| 000A    | FW Version         |           |          | ATEBA       | 2d200713V2 |
| CirA    | vil Query          |           | Set      | F           | Paraist    |
| Query S | elect Parameter: S | uccess!   |          | 1000        |            |
| <       | >                  | $\equiv$  | Ĺ        | <u>م</u> () | 1          |
|         | $\triangleleft$    | 0         |          |             |            |

4. Network Page: Monitor IP is the IP address of the cloud monitoring platform, BDA can be operated and monitored remotely through the cloud monitoring platform.

|         |         | নি 🕫 🗘 🛔        |           |          | • N T   | 5:25     |
|---------|---------|-----------------|-----------|----------|---------|----------|
|         |         | http://         | 92.168.0. | 1/info.h | tml     |          |
| Q       |         |                 |           |          | С       | 日        |
|         |         | Infomation      | Network   | Alarm    | Setting | Realtime |
| 0101    | Sit     | e ID            |           |          | 0       |          |
| 0102    | Eq      | uipment Nur     | nber      |          | 255     |          |
| 0130    | Mo      | onitor IP Add   | ress      |          | 2F6A08  | 314      |
| 0131    | Mo      | onitor IP Port  |           |          | 20750   |          |
| 0132    | GF      | RS Enable       |           |          | Enabl   |          |
| 0133    | GF      | RS access p     | oint name | (APN)    |         |          |
| 0136    | GP      | RS user nam     | ne        |          |         |          |
| 0137    | GP      | RS passwor      | d         |          |         |          |
| 0150    | Re      | port Date       |           |          | 197001  | 01000618 |
|         |         |                 |           |          |         |          |
| Clr/    | All     | Query           |           | Set      | F       | Paralst  |
| Query S | elect P | arameter: 5     | uccess!   |          | 000     |          |
| <       |         | >               | Ξ         | Ĺ        | 20      | 1        |
|         |         | $\triangleleft$ | 0         |          |         |          |

5. Alarm Page: alarm enable switch and alarm status are in this page.

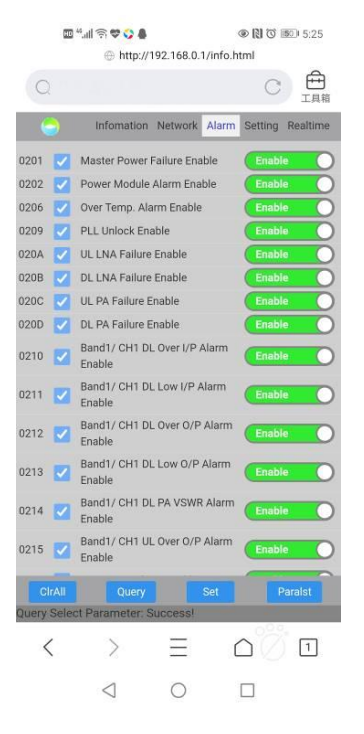

6. Setting Page: BDA parameters configuration is in setting page.

|                   | ی چې چې چې الب <sup>4</sup> ₪<br>(// http://1 | 02 169 0 1 /inf | ) (7) (8) (9)<br>html | 5:26     |
|-------------------|-----------------------------------------------|-----------------|-----------------------|----------|
| Qŧ                | 夏索或输入网址                                       | 2.106.0.1711    | C                     |          |
| 0                 | Infomation                                    | Network Ala     | rm Setting            | Realtime |
| 0401              | Output Signal S                               | witch           | On                    |          |
| 0402              | PA 1 Switch                                   |                 | On                    | 0        |
| 0403              | PA 2 Switch                                   |                 | On                    | 0        |
| 0410              | Channel 1                                     |                 | 0                     |          |
| 0411              | Channel 2                                     |                 | 0                     |          |
| 0440              | UL Att.                                       |                 | 0                     |          |
| 0441              | DL Att.                                       |                 | 0                     |          |
| 0450              | Band1/ CH1 DL                                 | PA VSWR Lim     | it 2.5                |          |
| 0451              | PA Temp. Limit                                |                 | 85                    |          |
| 0453              | Band1/ CH1 DL                                 | Low I/P Limit   | -100                  |          |
| 0454              | Band1/ CH1 DL                                 | Over I/P Limit  | -10                   |          |
| 0455              | Band1/ CH1 DL                                 | Over O/P Limi   | t 10                  |          |
| 0456              | Band1/ CH1 DL                                 | Over O/P Limi   | t 45                  |          |
| 0457              | Band1/ CH1 UL                                 | Over O/P Limi   | t 35                  |          |
| CIrAI<br>Query Se | Query<br>lect Parameter: S                    | Set             |                       | Paraist  |
| <                 | >                                             | $\equiv$        | $\Box$ V              | 1        |
|                   | $\triangleleft$                               | 0               |                       |          |

7. Realtime page: BDA's real time working status is in this page.

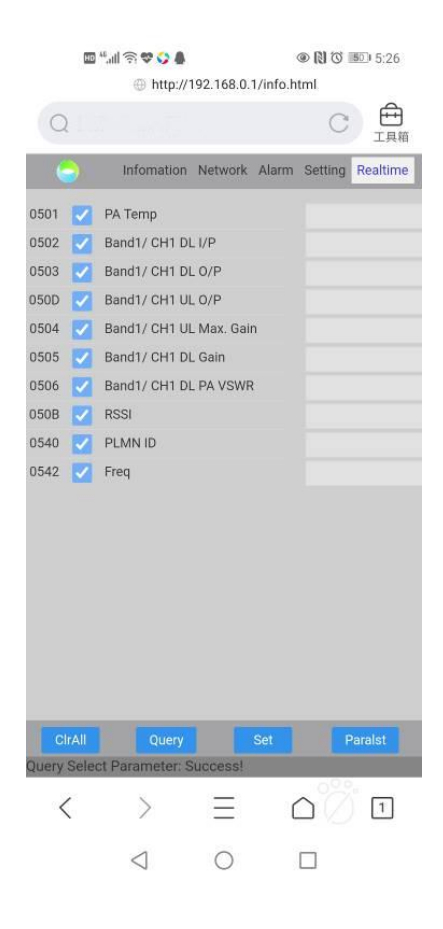

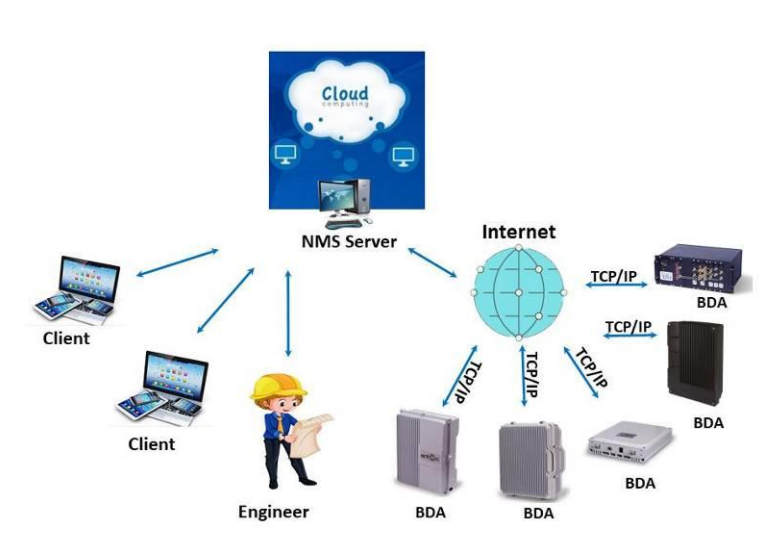

## 4.4.4 REMOTE MONITORING VIA IP CONNECTIVITY(CLOUD NETWOTK MANAGEMENT SYSTEM)

## System Architecture of IP Connectivity

The BDA is connected to the Internet by twisted-pair, the Cloud NMS supports IP communication and communicates with the BDAS in the Internet, enabling remote configuration and monitoring of the BDA.

1. To open the browser and input the server's url in the browser address bar, and enter the user name and password to log in

| Repeater Network Manageme X     +     A      A      (0) 1      (0) 1      (0) 1      (0) 1      (0) 1      (0) 1      (0) 1      (0) 1      (0) 1      (0) 1      (0) 1      (0) 1      (0) 1      (0) 1      (0) 1      (0) 1      (0) 1      (0) 1      (0) 1      (0) 1      (0) 1      (0) 1      (0) 1      (0) 1      (0) 1      (0) 1      (0) 1      (0) 1      (0) 1      (0) 1      (0) 1      (0) 1      (0) 1      (0) 1      (0) 1      (0) 1      (0) 1      (0) 1      (0) 1      (0) 1      (0) 1      (0) 1      (0) 1      (0) 1      (0) 1      (0) 1      (0) 1      (0) 1      (0) 1      (0) 1      (0) 1      (0) 1      (0) 1      (0) 1      (0) 1      (0) 1      (0) 1      (0) 1      (0) 1      (0) 1      (0) 1      (0) 1      (0) 1      (0) 1      (0) 1      (0) 1      (0) 1      (0) 1      (0) 1      (0) 1      (0) 1      (0) 1      (0) 1      (0) 1      (0) 1      (0) 1      (0) 1      (0) 1      (0) 1      (0) 1      (0) 1      (0) 1      (0) 1      (0) 1      (0) 1      (0) 1      (0) 1      (0) 1      (0) 1      (0) 1      (0) 1      (0) 1      (0) 1      (0) 1      (0) 1      (0) 1      (0) 1      (0) 1      (0) 1      (0) 1      (0) 1      (0) 1      (0) 1      (0) 1      (0) 1      (0) 1      (0) 1      (0) 1      (0) 1      (0) 1      (0) 1      (0) 1      (0) 1      (0) 1      (0) 1      (0) 1      (0) 1      (0) 1      (0) 1      (0) 1      (0) 1      (0) 1      (0) 1      (0) 1      (0) 1      (0) 1      (0) 1      (0) 1      (0) 1      (0) 1      (0) 1      (0) 1      (0) 1      (0) 1      (0) 1      (0) 1      (0) 1      (0) 1     (0) 1     (0) 1     (0) 1     (0) 1     (0) 1     (0) 1     (0) 1     (0) 1     (0) 1     (0) 1     (0) 1     (0) 1     (0) 1     (0) 1     (0) 1     (0) 1     (0) 1     (0) 1     (0) 1     (0) 1     (0) 1     (0) 1     (0) 1     (0) 1     (0) 1     (0) 1     (0) 1     (0) 1     (0) 1     (0) 1     (0) 1     (0) 1     (0) 1     (0) 1     (0) 1     (0) 1     (0) 1     (0) 1     (0) 1     (0) 1     (0) 1     (0) 1     (0) 1     (0) 1     (0) 1     (0) 1     (0) 1     (0 |            |      | - a × |
|----------------------------------------------------------------------------------------------------|------------|------|-------|
|                                                                                                    |            |      | к) Ф. |
|                                                                                                    |            |      |       |
|                                                                                                    |            |      |       |
|                                                                                                    |            |      |       |
|                                                                                                    | 🚍 Account  |      |       |
|                                                                                                    | A Password |      |       |
|                                                                                                    | A Captcha  | 907T |       |
|                                                                                                    | Login      |      |       |
|                                                                                                    |            |      |       |
|                                                                                                    |            |      |       |
|                                                                                                    |            |      |       |
|                                                                                                    |            |      |       |
|                                                                                                    |            |      |       |
|                                                                                                    |            |      | 1     |
|                                                                                                    |            |      |       |
|                                                                                                    |            |      |       |
|                                                                                                    |            |      |       |

 To add Site/BDA, click the Equipment Add on the left Menu Bar, fill in Area ID,Site ID,SUB ID and Site Name, the Site ID must be the same as the ID of the BDA itself (which was set by NMS before),and Sub ID must be 255, keep the default values for the other parameters, finally click OK to save.

|                                  |                   |                       | Welcome, action! [Log out] |
|----------------------------------|-------------------|-----------------------|----------------------------|
| Equipment                        | 'Area ID(Decimal) | 1                     |                            |
| Equipment list                   | "Site ID(Decimal) | 10000001              |                            |
| Uses                             | "Sub ID(Decimal)  | 255                   |                            |
| Uner List<br>Uner Add            | Sub Device Number | 0 *                   |                            |
| Polling                          | Device Type       | 1 Wideband Repeater   |                            |
| Polling List                     | Sub Davice Type   | 1.Wideband Repeater • |                            |
| Polling Add                      | IP Address        | 192.168.1.1           |                            |
| Logs                             | Port              | 20750                 |                            |
| álarn Logr                       | Repeater Modern   | 5                     |                            |
| Operation Logs                   | Site Marrie       | <u>.</u>              |                            |
| Configure                        | Give Harrie       | 1                     |                            |
| Protoral Parameter .<br>Shout Ex | Site Address      |                       |                            |
|                                  | Communicate Mode  | 5.UDP/RJ45            |                            |
|                                  | Serial Port       |                       |                            |
|                                  | Factory           |                       |                            |
|                                  |                   | OK CANCEL             |                            |

3. After adding a Site, it will appear automatically in the Equipment List. Now we can operate setting on the Site: click **Edit** on the right of the corresponding BDA to rewrite the properties, and **Delete** to remove the selected BDA.

| ipment<br>ment List<br>ment Add   | Device Lis<br>Search by | t<br>Area ID (Area ID | Search by Site | ID Site ID  | Search Equipment |                        |           |        |                       |
|-----------------------------------|-------------------------|-----------------------|----------------|-------------|------------------|------------------------|-----------|--------|-----------------------|
|                                   | Area ID                 | Site ID               | Sub ID         | IP Address  | Port             | Repeater Modern Number | Site Name | Status | Operation             |
| List                              | 1                       | 10000001              | 255            | 192.168.1.1 | 20750            | 5                      | 1         |        | Edit Delate Operation |
| M6C                               | .1                      | 1000002               | 255            | 192 168 1 1 | 20750            | <i>6</i> ,             | 1         |        | Edit Delate Operation |
| igure<br>stal Paraneter ]<br>L No |                         |                       |                |             |                  |                        |           |        |                       |
|                                   |                         |                       |                |             |                  |                        |           |        |                       |
|                                   |                         |                       |                |             |                  |                        |           |        |                       |

Click Operation on the right of the corresponding BDA to set the BDA with the following details, Click
 Query Paramater List to get the to get the list of parameters from the BDA.

| ment Add | Search b | at<br>y Area ID Area ID | Search by Site | O Site ID   | Scarch Equipment |                        |           |        |                       |
|----------|----------|-------------------------|----------------|-------------|------------------|------------------------|-----------|--------|-----------------------|
| list     | Area ID  | Site ID                 | Sub ID         | IP Address  | Port             | Repeater Modern Number | Site Name | Status | Operation             |
| dć       | 1        | 10000001                | 255            | 192.168.1.1 | 20750            | 5                      | 1         | •      | Edit Delete Operation |
| gure     |          |                         |                |             |                  |                        |           |        |                       |
| . Wa     |          |                         |                |             |                  |                        |           |        |                       |

The process of getting the parameter list is shown in the figure below

| 2 🔺 不安全   47.106.8.2                                                      | //GR/index.php#1/1                               |                                    |                       |           |                | 貸                        |
|---------------------------------------------------------------------------|--------------------------------------------------|------------------------------------|-----------------------|-----------|----------------|--------------------------|
| nontor N                                                                  | otwork Mana                                      | nomont Suctom                      | -//                   |           |                |                          |
| beater N                                                                  | etwork Mana                                      | gement system                      |                       |           | odmin .        |                          |
|                                                                           |                                                  |                                    |                       |           | dulliiii, welc | ome to you! Limit.       |
| dipacat                                                                   | Desire Occupies Site Name 503 Site ID 133 Sub ID | 322                                | unication Means Waite | -         |                |                          |
| aprest, Add                                                               | Repeater Info Monitor Info Alarm Enabl           | e Alarm Into RF Para RF Status Mis |                       |           |                | tor List Inquiry Setting |
| r El                                                                      | Parameter Name                                   | Remote Value                       | •                     | Date Time | Status         | Туре                     |
| List                                                                      |                                                  |                                    |                       |           |                |                          |
| r 866                                                                     |                                                  |                                    |                       |           |                |                          |
| 1 mm                                                                      |                                                  |                                    |                       |           |                |                          |
| ling                                                                      |                                                  |                                    |                       |           |                |                          |
| ling List                                                                 |                                                  |                                    |                       |           |                |                          |
| ling fakt                                                                 |                                                  |                                    |                       |           |                |                          |
| ling History                                                              |                                                  |                                    |                       |           |                |                          |
| *                                                                         |                                                  |                                    |                       |           |                |                          |
|                                                                           |                                                  |                                    |                       |           |                |                          |
| cn. Logs                                                                  |                                                  |                                    |                       |           |                |                          |
| m Logs<br>ration Logs                                                     |                                                  |                                    |                       |           |                |                          |
| m Legs<br>ration Logs<br>figure                                           |                                                  |                                    |                       |           |                |                          |
| n Legs<br>ration Legs<br>figure                                           |                                                  |                                    |                       |           |                |                          |
| n Logs<br>retion Logs<br>figure<br>total Possaute:                        |                                                  |                                    |                       |           |                |                          |
| n Legs<br>ration Logs<br>figure<br>tocal Paraseter<br>o Nom               |                                                  |                                    |                       |           |                |                          |
| n Lers<br>ration Loge<br>digune<br>Local Persenter<br>o Penn              |                                                  |                                    |                       |           |                |                          |
| n Legs<br>Catim Legs<br>digune<br>Accal Parawher<br>D Mena                |                                                  |                                    |                       |           |                |                          |
| a lers<br>catim Logs<br>figure<br>Local Parameter<br>o Rema               |                                                  |                                    |                       |           |                |                          |
| n Logs<br>cation Logs<br><b>Gigence</b><br>Local Parameter<br>-<br>D Bana |                                                  |                                    |                       |           |                |                          |
| n Logs<br>cettin Logs<br>digune<br>horal Parameter<br>Pana                |                                                  |                                    |                       |           |                |                          |
| a. Logo<br>cettina Logo<br>Gigunos<br>Logo I Suranatza:<br>> Pana         |                                                  |                                    |                       |           |                |                          |
| o. Legr<br>cettion Logo<br>digence<br>Legal Personator<br>> Pana          |                                                  |                                    |                       |           |                |                          |
| o. Logo<br>cettien Logo<br>diaguee<br>diaguee<br>o fam                    |                                                  |                                    |                       |           |                |                          |
| n. Logr<br>rettien Logr<br>Gigwer<br>Local Personter<br>J fina            |                                                  |                                    |                       |           |                |                          |
| na lege<br>ettisis Lege<br>facest Benevice :<br>Pinna                     |                                                  |                                    |                       |           |                |                          |
| na lagr<br>netim Lagr<br>forme<br>Koni Panonter<br>}                      |                                                  |                                    |                       |           |                |                          |

5. To query/set the BDA with the following details: The **BDA Info** page can be inquired of some basic parameters of the BDA.

| Device | Operation: Site Name:1 Site ID:10000002 Sub ID:255 |                                 |      |                     |                            |         |
|--------|----------------------------------------------------|---------------------------------|------|---------------------|----------------------------|---------|
| Rep    | eater Info Monitor Info Alarm Enable Alarm Info    | RF Para RF Status Misc Status 1 |      | Qu                  | ery Paramater List Inquiry | Setting |
|        | Parameter                                          | Remote Value                    | Unit | Time                | Status                     | Туре    |
|        | Manufacturer                                       | 19                              |      | 2020-06-02 10:58:12 | Success                    | 3       |
|        | Device Type                                        | 0                               |      | 2020-06-02 10:58:12 | Success                    | 3       |
|        | Model Number                                       | MR-7-37W100                     |      | 2020-06-02 10:58:12 | Success                    | 2       |
|        | Product SN                                         | 20051508                        |      | 2020-06-02 10:58:12 | Success                    | 2       |
|        | Actual Channel Counts                              | 1                               |      | 2020-06-02 10:58:12 | Success                    | 3       |
|        | Longitude                                          | E55                             | •    | 2020-06-02 10:58:12 | Success                    | 6       |
|        | Latitude                                           | N55                             | •    | 2020-06-02 10:58:12 | Success                    | 7       |
|        | Firmware Version                                   | ATEBA1d200513V2.0               | 0    | 2020-06-02 10:58:12 | Success                    | 2       |

6. The Monitor Info page can be inquired of and set the monitor parameters of the BDA. For setting, it needs to double click the blank space corresponding to the item under the Remote Value. For example, to modify the Site ID needs to double click the below red marked field, then input the new Site ID and click Setting to save changes.

| Devi | ce Operation: Site Name:1 Site ID:10000002 Sub ID:255    |                         |      |                     |                            |         |
|------|----------------------------------------------------------|-------------------------|------|---------------------|----------------------------|---------|
| Re   | peater Info Monitor Info Alarm Enable Alarm Info RF Para | RF Status Misc Status 2 |      | Qu                  | ery Paramater List Inquiry | Setting |
|      | Parameter                                                | Remote Value            | Unit | Time                | Status                     | Туре    |
|      | Site ID                                                  | 1000002                 |      | 2020-06-02 13:38:05 | Success                    | 5       |
|      | Equipment Number                                         | 255                     |      | 2020-06-02 13:38:05 | Success                    | 3       |
|      | Monitor IP Address                                       | /joc                    |      | 2020-06-02 13:38:05 | Success                    | 9       |
|      | Monitor IP Port                                          | 20750                   |      | 2020-06-02 13:38:05 | Success                    | 4       |
|      | GPRS/APN Enable                                          | 1                       |      | 2020-06-02 13:38:05 | Success                    | 11      |
|      | GPRS/APN                                                 | 0                       |      | 2020-06-02 13:38:05 | Success                    | 8       |
|      | GPRS/APN Name                                            | 0                       |      | 2020-06-02 13:38:05 | Success                    | 8       |
|      | GPRS/APN PW                                              | 0                       |      | 2020-06-02 13:38:05 | Success                    | 8       |
|      | Remote Communication Mode                                | 5                       |      | 2020-06-02 13:38:05 | Success                    | 10      |
|      | Report Date                                              | 2020/06/02 13:38:04     |      | 2020-06-02 13:38:05 | Success                    | 23      |

7. The Alarm Enable page can be inquired of and set alarm enable items. For setting, it needs to double click the corresponding alarm item under the Remote Value, and select Enable or Disable (alarm blocked) in the dropdown menu. Generally the status will be Enable (alarm activated) by default.

| Devi | e Operation: Site Name:1 Site ID:10000002 Sub ID:255                   |              |      |                              |                        |         |
|------|------------------------------------------------------------------------|--------------|------|------------------------------|------------------------|---------|
| R    | peater Info Monitor Info Alarm Enable Alarm Info RF Para RF Status Mit | sc Status 3  |      | Enable All Disable All Query | Paramater List Inquiry | Setting |
|      | Parameter                                                              | Remote Value | Unit | Time                         | Status                 | Туре    |
|      | Over Temp. Alarm Enable                                                | Enable       |      | 2020-06-02 13:38:39          | Success                | 11      |
|      | PLL Unlock Enable                                                      | Enable       |      | 2020-06-02 13:38:39          | Success                | 11      |
|      | UL LNA Failure Enable                                                  | Enable       |      | 2020-06-02 13:38:39          | Success                | 11      |
|      | DL LNA Failure Enable                                                  | Enable       |      | 2020-06-02 13:38:39          | Success                | 11      |
|      | UL PA Failure Enable                                                   | Enable       |      | 2020-06-02 13:38:39          | Success                | 11      |
|      | DL PA Failure Enable                                                   | Enable       |      | 2020-06-02 13:38:39          | Success                | 11      |
|      | Band1/ CH1 DL Over I/P Alarm Enable                                    | Enable       |      | 2020-06-02 13:38:39          | Success                | 11      |
|      | Band1/ CH1 DL Low I/P Alarm Enable                                     | Enable       |      | 2020-06-02 13:38:39          | Success                | 11      |
|      | Band1/ CH1 DL Over O/P Alarm Enable                                    | Enable       |      | 2020-06-02 13:38:39          | Success                | 11      |
|      | Band1/ CH1 DL Low O/P Alarm Enable                                     | Enable       |      | 2020-06-02 13:38:39          | Success                | 11      |
|      | Band1/ CH1 DL PA VSWR Alarm Enable                                     | Enable       |      | 2020-06-02 13:38:39          | Success                | 11      |
|      | Band1/ CH1 UL Over O/P Alarm Enable                                    | Enable       |      | 2020-06-02 13:38:39          | Success                | 11      |
|      | Door Open Alarm Enable                                                 | Enable       |      | 2020-06-02 13:38:39          | Success                | 11      |

8. The **Alarm Info** page can be inquired of the realtime alarm status of the device. Select the inquired alarm item (the box in front of the Parameter indicates whether to select all the alarm parameter list) and click Inquiry to check. Under good running circumstances, it will display Normal; but when certain parameter alarms, it will display Alarm instead.

| Device<br>Rep | e Operation: Site Name:1 Site ID:10000002 Sub ID:255<br>eater Info Monitor Info Alarm Enable Alarm Info RF Para RF Stati | us Misc Status 4 |      | G                   | uery Paramater List Inquiry | Setting |
|---------------|----------------------------------------------------------------------------------------------------|------------------|------|---------------------|-----------------------------|---------|
|               | Parameter                                                                                                    | Remote Value     | Unit | Time                | Status                      | Туре    |
|               | Over Temp. Alarm                                                                                                    | Normal           |      | 2020-06-02 13:38:56 | Success                     | 12      |
|               | PLL Unlock                                                                                                    | Normal           |      | 2020-06-02 13:38:56 | Success                     | 12      |
|               | UL LNA Failure                                                                                                    | Normal           |      | 2020-06-02 13:38:56 | Success                     | 12      |
|               | DL LNA Failure                                                                                                    | Normal           |      | 2020-06-02 13:38:56 | Success                     | 12      |
|               | UL PA Failure                                                                                                    | Normal           |      | 2020-06-02 13:38:56 | Success                     | 12      |
|               | DL PA Failure                                                                                                    | Normal           |      | 2020-06-02 13:38:56 | Success                     | 12      |
|               | Band1/ CH1 DL Over I/P Alarm                                                                                             | Normal           |      | 2020-06-02 13:38:56 | Success                     | 12      |
|               | Band1/ CH1 DL Low I/P Alarm                                                                                              | Normal           |      | 2020-06-02 13:38:56 | Success                     | 12      |
|               | Band1/ CH1 DL Over O/P Alarm                                                                                             | Normal           |      | 2020-06-02 13:38:56 | Success                     | 12      |
|               | Band1/ CH1 DL Low O/P Alarm                                                                                              | Alarm            |      | 2020-06-02 13:38:56 | Success                     | 12      |
|               | Band1/ CH1 DL PA VSWR Alarm                                                                                              | Normal           |      | 2020-06-02 13:38:56 | Success                     | 12      |
|               | Band1/ CH1 UL Over O/P Alarm                                                                                             | Normal           |      | 2020-06-02 13:38:56 | Success                     | 12      |
|               | Door Open Alarm                                                                                                    | Alarm            | 0    | 2020-06-02 13:38:56 | Success                     | 12      |

9. The **RF Para** page can be inquired of and set the attenuation and alarm threshold of the BDA.

| Devio | e Operation: Site Name:1 Site ID:10000002 Sub ID:255           |                    |      |                     |                            |         |
|-------|----------------------------------------------------------------|--------------------|------|---------------------|----------------------------|---------|
| Rep   | beater Info Monitor Info Alarm Enable Alarm Info RF Para RF St | atus Misc Status 5 |      | Qu                  | ery Paramater List Inquiry | Setting |
|       | Parameter                                                      | Remote Value       | Unit | Time                | Status                     | Туре    |
|       | Output Signal Switch                                           | ON                 |      | 2020-06-02 10:53:12 | Success                    | 14      |
|       | PA 1 Switch                                                    | ON                 |      | 2020-06-02 10:53:12 | Success                    | 14      |
|       | PA 2 Switch                                                    | ON                 |      | 2020-06-02 10:53:12 | Success                    | 14      |
|       | Band1/ CH1 UL Att.                                             | 0                  | dB   | 2020-06-02 10:53:12 | Success                    | 16      |
|       | Band1/ CH1 DL Att.                                             | 0                  | dB   | 2020-06-02 10:53:12 | Success                    | 16      |
|       | Band1/ CH1 DL PA VSWR Limit                                    | 2.5                |      | 2020-06-02 10:53:12 | Success                    | 25      |
|       | PA Temp. Limit                                                 | 85                 | °C   | 2020-06-02 10:53:12 | Success                    | 17      |
|       | Band1/ CH1 DL Low I/P Limit                                    | -100               | dBm  | 2020-06-02 10:53:12 | Success                    | 17      |
|       | Band1/ CH1 DL Over I/P Limit                                   | -10                | dBm  | 2020-06-02 10:53:12 | Success                    | 17      |
|       | Band1/ CH1 DL Low O/P Limit                                    | 10                 | dBm  | 2020-06-02 10:53:12 | Success                    | 17      |
|       | Band1/ CH1 DL Over O/P Limit                                   | 37                 | dBm  | 2020-06-02 10:53:12 | Success                    | 17      |
|       | Band1/ CH1 UL Over O/P Limit                                   | 32                 | dBm  | 2020-06-02 10:53:12 | Success                    | 17      |

10. The **RF Status** page can be inquired of the real-time status of the BDA, including RF input/output power, etc.

| Devic | e Operation: Site Name:1 Site ID:10000002 Sub ID:255           |                    |      |                     |                            |         |
|-------|----------------------------------------------------------------|--------------------|------|---------------------|----------------------------|---------|
| Rep   | Deater Info Monitor Info Alarm Enable Alarm Info RF Para RF St | atus Misc Status 5 |      | Qu                  | ery Paramater List Inquiry | Setting |
|       | Parameter                                                      | Remote Value       | Unit | Time                | Status                     | Туре    |
|       | Output Signal Switch                                           | ON                 |      | 2020-06-02 10:53:12 | Success                    | 14      |
|       | PA 1 Switch                                                    | ON                 |      | 2020-06-02 10:53:12 | Success                    | 14      |
|       | PA 2 Switch                                                    | ON                 |      | 2020-06-02 10:53:12 | Success                    | 14      |
|       | Band1/ CH1 UL Att.                                             | 0                  | dB   | 2020-06-02 10:53:12 | Success                    | 16      |
|       | Band1/ CH1 DL Att.                                             | 0                  | dB   | 2020-06-02 10:53:12 | Success                    | 16      |
|       | Band1/ CH1 DL PA VSWR Limit                                    | 2.5                |      | 2020-06-02 10:53:12 | Success                    | 25      |
|       | PA Temp. Limit                                                 | 85                 | °C   | 2020-06-02 10:53:12 | Success                    | 17      |
|       | Band1/ CH1 DL Low I/P Limit                                    | -100               | dBm  | 2020-06-02 10:53:12 | Success                    | 17      |
|       | Band1/ CH1 DL Over I/P Limit                                   | -10                | dBm  | 2020-06-02 10:53:12 | Success                    | 17      |
|       | Band1/ CH1 DL Low O/P Limit                                    | 10                 | dBm  | 2020-06-02 10:53:12 | Success                    | 17      |
|       | Band1/ CH1 DL Over O/P Limit                                   | 37                 | dBm  | 2020-06-02 10:53:12 | Success                    | 17      |
|       | Band1/ CH1 UL Over O/P Limit                                   | 32                 | dBm  | 2020-06-02 10:53:12 | Success                    | 17      |

11. User List can be checked and modify the user list.

|             |          | Search User |      |                 |             |                     |             |
|-------------|----------|-------------|------|-----------------|-------------|---------------------|-------------|
| User Name   | Password | Group Id    | Sex  | Email           | Telphone    | CreateDate          | Operation   |
| Admin       | 123456   | Admain      | Male | admin@aaaa.com  | 222222222   | 2013-04-02 14:47:49 | Edit        |
| kingway0758 | 111111   | Guests      | Male | kingway@126.com | 13048912378 | 2018-11-27 10:52:35 | Edit Delete |
| ACTION      | 123456   | Admain      | Male | 1111111@163.COM | 13688989217 | 2018-11-27 11:26:04 | Edit Delete |
| ACTION1     | 123456   | Guests      | Male | 1111111@163.COM | 13688989217 | 2018-11-27 11:31:45 | Edit Delete |
| ]           |          |             |      |                 |             |                     |             |

12. User Add can be used to add new user, which involves three permission levels:

First, Admin – Administrator permission, can set and inquiry of the BDA parameters, as well as add/modify other users.

Second, User – User permission, can set and inquiry of the BDA parameters;

Third, Guests – Guest permission, can only read the BDA parameters but unable to set and modify them.

|                            |            |                 | admin                               |
|----------------------------|------------|-----------------|-------------------------------------|
|                            |            |                 | cachini i i, vercone to your [Exit] |
| lquipment<br>quipment List | *User Name |                 |                                     |
| quipment Add               | "Password  |                 |                                     |
| lser                       | Group ID   | Guests          |                                     |
| ser List<br>ser Add        | Sex        | Guests<br>Users |                                     |
| ags                        | *Email     | Admin           |                                     |
| larm Logs                  | Telphone   |                 |                                     |
| onfigure                   |            | OK CANCEL       |                                     |
| rotocal                    |            |                 |                                     |
| elp Menu                   |            |                 |                                     |
|                            |            |                 |                                     |
|                            |            |                 |                                     |
|                            |            |                 |                                     |
|                            |            |                 |                                     |

## 13. Alarm List lists out the alarm history.

| pipment List<br>pipment Add | Al | arm List.<br>te ID Site ID | Search Start 2 | ≆/月/日   | -: End # | /月/日 [-:- | Search Export                     |                             | Delete Selected |
|-----------------------------|----|----------------------------|----------------|---------|----------|-----------|-----------------------------------|-----------------------------|-----------------|
| ier                         |    | Status                     | Area           | Site ID | Sub ID   | Site Name | Alam Name                         | Time                        | Operation       |
| er list                     |    | 2                          | 0              | 0       | 255      | 1         | Door Open Alarm                   | 2020-06-09 11:41:31         | Delete          |
| er Add                      |    | •                          | 0              | 0       | 255      | 1         | Bend1/ CH1 DL Low I/P Alerm       | 2020-06-09 11:41:31         | Delete          |
| olling                      |    | <b>9</b>                   | 0              | 0       | 255      | 1         | Door Open Alarm                   | 2020-06-09 11.30.48         | Delete          |
| lling List                  |    | •                          | 0              | 0       | 255      | 1         | Band1/ CH1 DL Low UP Alarm        | 2020-06-09 11:30.48         | Delete          |
| illing Add                  |    | •                          | 0              | 0       | 265      | 1         | Band1/ CH1 DL Low UP Alarm        | 2020-06-09 10:18:12         | Delete          |
| and and a second            |    | •                          | 0              | 0       | 255      | 1         | Master Power Fallure              | 2020-06-09 10:18:12         | Delete          |
| 342                         |    | •                          | 0              | 0       | 255      | 1         | Band1/ CH1 DL Low VP Alarm        | 2020-06-09 10:17:32         | Delete          |
| eration Loga                |    | •                          | 0              | 0       | 255      | 1         | Master Power Failure              | 2020-06-09 10:17:32         | Delete          |
| unf i aure                  |    | •                          | 0              | 0       | 255      | 1         | Door Open Alarm                   | 2020-06-09 10:16:53         | Delete          |
| unt sonal. En a sonat a a   |    |                            | 0              | 0       | 255      | 1         | Band1/ CH1 DL Low VP Alarm        | 2020-06-09 10:16:53         | Delete          |
| out Ws                      |    | 2                          | 0              | 0       | 255      | 1         | Door Open Alarm                   | 2020-06-09 10:16:07         | Delete          |
|                             |    | •                          | 0              | 0       | 255      | 1         | Door Open Alarm                   | 2020-06-09 10:07:53         | Delete          |
|                             |    |                            |                |         |          |           | Tetal 2016 Benevit 12 BenevityPas | 1-12 Page 1/235 🔲 2 3 4 5 ( | l Herr End      |

14. **Operation Logs** record the overall operation history to the BDA.

| ipment<br>ipment list<br>ipment Add | - | Alarm List:<br>Search by Area ID | Area ID | Search by Site | ID Site ID | Search Record                       |                        |                       | Delete Selected |
|-------------------------------------|---|----------------------------------|---------|----------------|------------|-------------------------------------|------------------------|-----------------------|-----------------|
| a                                   |   | Area Id                          | Site Id | Sub Id         | Site Name  | Parameter                           | Parameter Value        | Time                  | Operation       |
| list                                | 8 | 0                                | 0       | 255            | 1          | Door Open Alarm Enable              | 1                      | 2020-06-09 11:45:18   | Delete          |
| 566                                 |   | 0                                | 0       | 255            | 1          | Band1/ CH1 UL Over O/P Alarm Enable | 1                      | 2020-06-09 11:45:18   | Delete          |
| ling                                |   | 0                                | 0       | 255            | 1          | Band1/ CH1 DL PA VSWR Alarm Enable  | 1                      | 2020-06-09 11:45:18   | Delete          |
| ing List                            |   | 0                                | 0       | 255            | 1          | Band1/ CH1 DL Low O/P Alarm Enable  | 1                      | 2020-06-09 11:45:18   | Delete          |
| ing Add                             | 8 | 0                                | 0       | 255            | 1          | Band1/ CH1 DL Over O/P Alarm Enable | 1                      | 2020-06-09 11:45:18   | Delete          |
| ing miniory                         | 8 | 0                                | 0       | 255            | 1          | Band1/ CH1 DL Low IIP Alarm Enable  | 1                      | 2020-06-09 11:45:18   | Delete          |
| H                                   | 8 | 0                                | 0       | 255            | 1          | Band1/ CH1 DL Over I/P Alarm Enable | 1                      | 2020-06-09 11:45:18   | Delete          |
| n Logs                              | 8 | 0                                | 0       | 255            | 1          | DL PA Failure Enable                | 1                      | 2020-06-09 11:45:18   | Delete          |
| Cance -                             |   | 0                                | 0       | 255            | 1          | UL PA Failure Enable                | 1                      | 2020-06-09 11:45:18   | Delete          |
| and December 2                      |   | 0                                | 0       | 255            | 1          | DL LNA Failure Enable               | 1                      | 2020-06-09 11:45:18   | Delete          |
| d. Ex                               |   | 0                                | 0       | 255            | 1          | UL LNA Failure Enable               | 1                      | 2020-06-09 11:45:18   | Delete          |
|                                     | 8 | 0                                | 0       | 255            | 1          | PLL Unlock Enable                   | 1                      | 2020-06-09 11:45:18   | Delete          |
|                                     |   |                                  |         |                |            | 1994 1000 Actor                     | ds 12 Jaerraų/Aga 1−12 | rage 1/91 🛄 Z J 4 5 8 | Next Zns        |

15. The default cloud server IP of the BDA is 47.106.8.20, if you need to change the IP address of the monitoring platform, make change on the monitoring info page of NMS through local control.

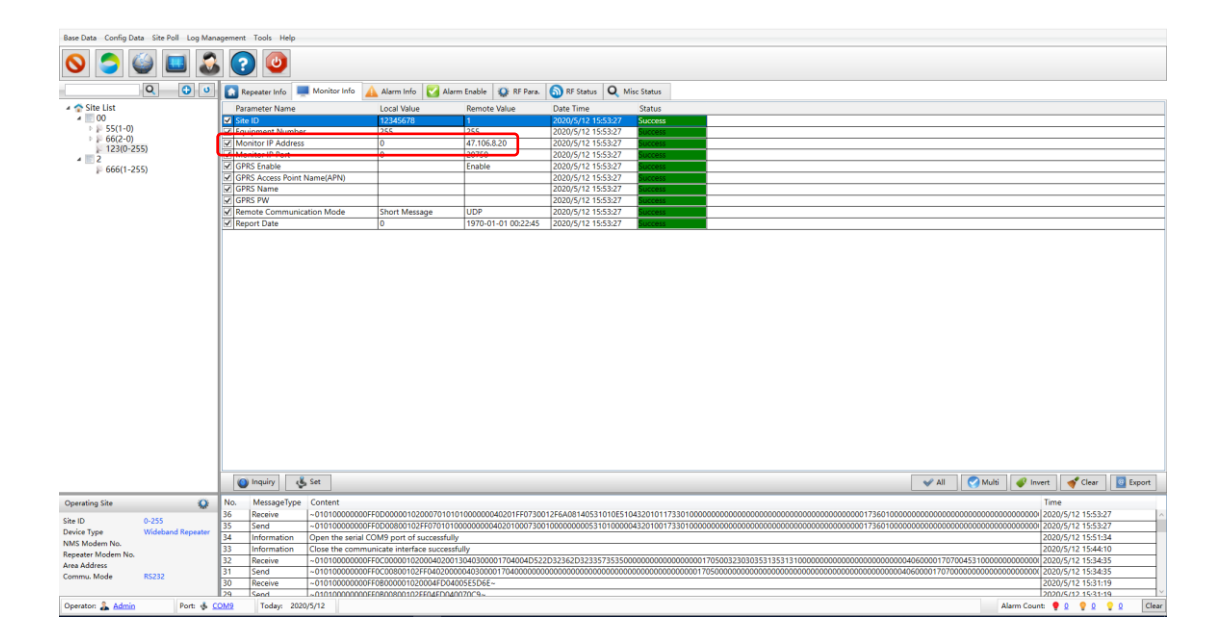

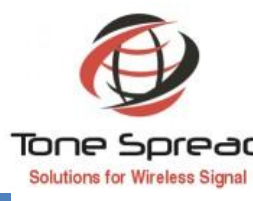

## 5. SERVICE AFTER SALE

Your satisfaction is always our priority. To offer the customer a quick and effective technical support, should always come first in our service. Please don't hesitate to contact us in the following ways if you have any questions. We are ready to support you at all times.

All specifications are subject to change without notice. ©2021 Tone Spread Technology Co., Ltd. All Rights Reserved. Website http://www.tspd.com.tw

User Manual of TETRA Channel Selective RF BDA (TS7A37H2)

Edition 1.0 (July 2020)

All rights reserved.

Information in this manual is subject to change without prior notice.